# **D-Link**<sup>®</sup>

# DVG-1104TH VoIP Trunk Gateway

User Manual

First Edition (January 2003)

Printed In Taiwan

## **Table of Contents**

| 1. INTRODUCTION                                            | 3  |
|------------------------------------------------------------|----|
| 1.1 Features and specification                             | 3  |
| 1.2 APPEARANCE 4                                           |    |
|                                                            | -  |
| 2. SYSTEM OPERATING PROCEDURE                              | 6  |
| 2.1 System Requirement                                     | 7  |
| 2.2 TELEPHONE LINE REQUIREMENT                             | 7  |
| 2.3 IP Environment Setting                                 | 7  |
| 2.4 Hyper Terminal Setting                                 | 8  |
| 3. INITIALIZING DVG-1104TH SETTING                         | 10 |
| 3.1 Gatekeeper Mode                                        | 10 |
| 3 2 PEER-TO-PEER MODE                                      | 13 |
| 3.3 Behind IP-Sharing                                      | 14 |
|                                                            | 15 |
| 4. DISCONNECT TONE CONFIGURATION                           | 15 |
| 4.1 What is Disconnect Tone                                | 15 |
| 4.2 How to configure disconnect tone on DVG-1104TH gateway | 16 |
| 4.3 Adjust Tone Table parameters manually                  | 17 |
| 4.4 Adjust Input Tone Level                                | 17 |
| 5. COMMAND LISTS                                           | 18 |
| 5.1 [HELP] COMMAND                                         | 18 |
| 5.2 [OUIT] COMMAND                                         | 18 |
| 5.3 [DEBUG] COMMAND                                        |    |
| 5.4 [REBOOT] COMMAND                                       | 19 |
| 5.5 [FLASH] COMMAND                                        | 19 |
| 5.6 [COMMIT] COMMAND                                       | 20 |
| 5.7 [IFADDR] COMMAND                                       | 20 |
| 5.8 [TIME] COMMAND                                         | 21 |
| 5.9 [PING] COMMAND                                         | 21 |
| 5.10 [greetrd] command                                     | 22 |
| 5.11 [PBOOK] COMMAND                                       | 23 |
| 5.12 [sysconf] command                                     | 25 |
| 5.13 [H323] COMMAND                                        | 28 |
| 5.14 [GK] COMMAND                                          | 30 |
| 5.15 [VOICE] COMMAND                                       | 31 |
| 5.16 [TOS] COMMAND                                         | 32 |
| 5.1/ [TONE] COMMAND                                        | 33 |
| 5.18 [SUPPORT] COMMAND                                     | 34 |
| 5.19 [GROUP] COMMAND                                       | 33 |
| 5.20 [BUREAU] COMMAND                                      | 30 |
| 5.21 [FNEFIA] COMMAND                                      | 57 |
| 5.22 [RON] COMMAND                                         | 57 |
| 6 LIDCD ADE THE DVC 110/TH                                 |    |
| UTGRADE ITE DYG-11041H                                     | 40 |
| IF IP/FIP SERVER                                           | 40 |
| DOWNLOAD PROCEDURE                                         | 40 |
| 7: WEB CONFIGURATION                                       | 41 |

## 1. Introduction

The DVG-1104TH gateway provides voice/fax service over IP network with H.323 v3 protocol. By connecting to your existing ADSL or cable modem service, which allows the use of a single, network for voice and fax services with consequent saving in network infrastructure and greatly reduced telephone charges. Ideal solution for providing low cost communications between headquarters and branch offices in the world, as well as for SOHO and office telephony applications.

DVG-1104TH provides 4 ports analog line to connect local PSTN/PTT interface (FXO), and converts voice/fax signal onto IP network. The management feature is via RS-232C COM port and TELNET.

#### **1.1 Features and specification**

#### **General Features**

- ITU-T H.323 v3 compliance
- Automatically Gatekeeper Discovery
- Peer-to-Peer mode (non-Gatekeeper)
- Support auto-attendant (2nddial Tone / Voice greeting)
- Dimensions: 221mm(W)\*42mm(H)\*217mm(L)
- Line hunting
- 4 RJ-11 FXO ports
- E.164 (Telephone Number Plan)
- DTMF dialing
- DTMF detection/generation
- TFTP software upgrade
- Remote configuration/reset via Telnet
- LED indication for system status
- LAN interface: One RJ-45 connector of 10Base-T
- Microsoft NetMeeting v3.0 compatible
- Support static IP and DHCP
- QoS by ToS (Type Of Service)
- SNTP (Simple Network Time Protocol)
- Security: Password setting

#### Audio feature

- Codec -- G.711 a/ µ law, G.723.1 (6.3K/bps), G.729A (Optional)
- VAD (Voice Activity Detection), CNG (Comfort Noise Generate)
- G.168/165-compliant adaptive echo cancellation
- Dynamic Jitter Buffer
- Bad Frame Interpolation
- Call Transfer (H.450.2)
- Call Forward (H.450.3)
- Call Hold (H.450.4)
- Gain Settings
- Provide Call Progress Tone: Dial tone, busy tone, call-holding tone and ring-back tone

#### **Management Features:**

Two easy ways for system configuration

- Console port: RS-232C port
- TELNET

#### **1.2 Appearance**

Front panel: The LED light provides system message of DVG-1104TH.

| DVG-1104TH    |        |   |   |   |   |           |     |              | VolP FXO Gateway |
|---------------|--------|---|---|---|---|-----------|-----|--------------|------------------|
| <b>D-Link</b> | Preser | 1 | 2 | 3 | 4 | Link<br>L | Act | Randy Status |                  |

| Power  | : Light on means DVG-1104TH is power on.                                 |
|--------|--------------------------------------------------------------------------|
| Line   | : Light on means the line is in use for 1~4 port.                        |
| Link   | : Light on means DVG-1104TH is connected to the network correctly.       |
| Act    | : LED should be light on and in flash display when data is transmitting. |
| Ready  | : Light on and in slow flash means DVG-1104TH is in operation mode.      |
| Status | : a. Light on means DVG-1104TH successfully registered to Gatekeeper     |
|        | when it is set as Gatekeeper Mode.                                       |
|        | b. LED flash means DVG-1104TH is not registered to Gatekeeper when it is |
|        | set as Gatekeeper Mode                                                   |

- c. Or when DVG-1104TH is in downloading mode, LED should be flash as well.
- d. Light off means DVG-1104TH is in Peer-to-Peer Mode.

**Rear panel:** 

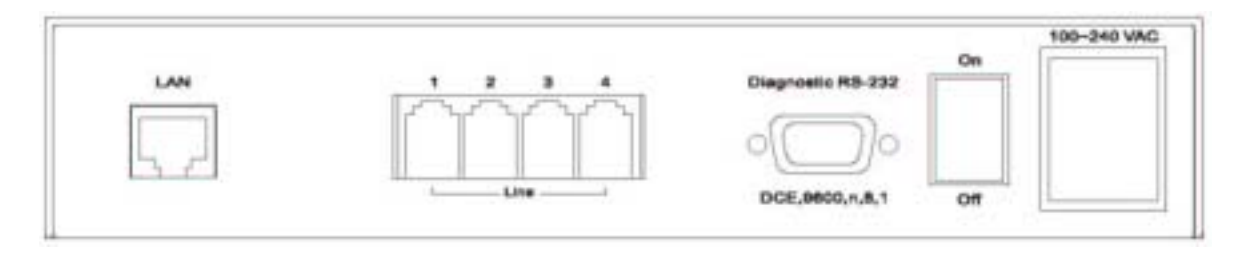

LAN : 1\* RJ-45 Modular Jack Female connector with 10 Mbps Ethernet.

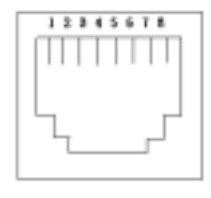

PIN 1, 2: Transmit PIN 3, 6: Receive

COM : 1\* RS232 console port (9-pin Male connector, as the same as the computer). Male connector (as the same as the PC)

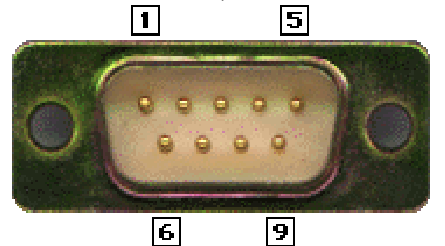

9 PIN D-SUB MALE at the DVG-1104TH

| Pin | Name | Dir           | Description   |
|-----|------|---------------|---------------|
| 2   | RXD  | $\leftarrow$  | Receive Data  |
| 3   | TXD  | $\rightarrow$ | Transmit Data |
| 5   | GND  |               | System Ground |

Line : 4\* RJ-11 (PSTN or Extension Line of PBX) On/ Off : Power switch on/off. 100~240 VAC: AC Power supply plug.

## 2. System Operating Procedure

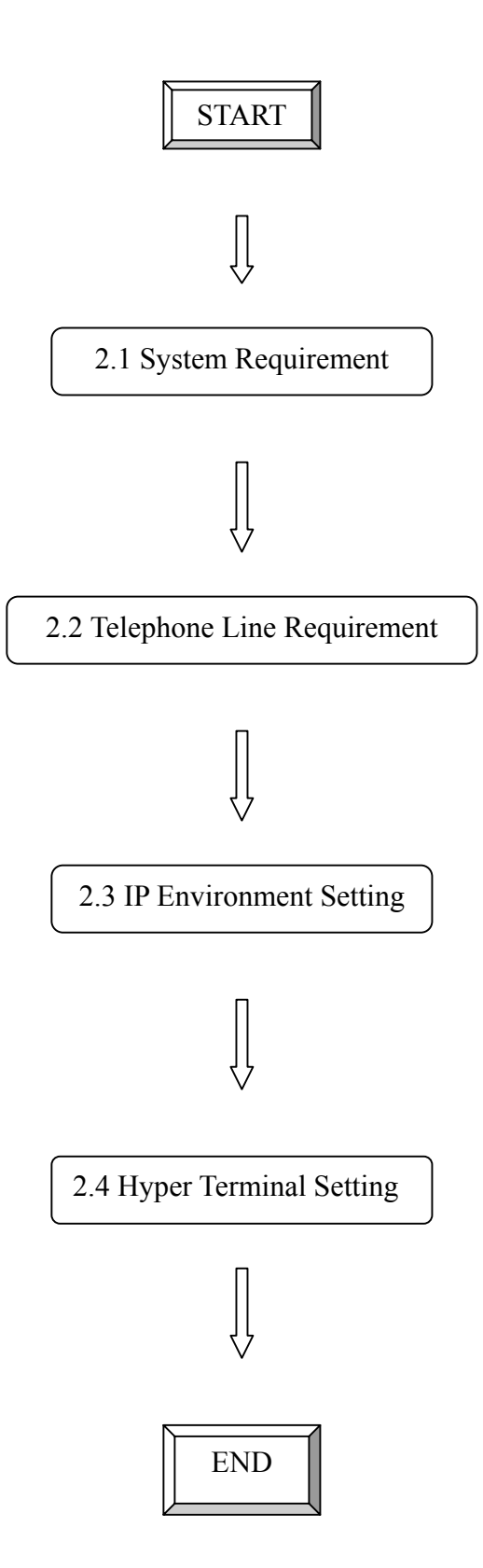

#### 2.1 System Requirement

- One PC (a) Pentium 100 or above, 64 MB DRAM, Windows 98 or above.
   (b) Network card (RJ-45) & COM port
- 2. One standard RS-232 straight cable with **two female connectors** depended on the different model.
- 3. PSTN lines / PBX extension lines (up to 4 lines).
- 4. Software tools (a) Hyper terminal, telnet (Windows OS included) (b) Gatekeeper (optional)

#### 2.2 Telephone Line Requirement

#### Two kinds of analog lines can be connected to RJ-11 of DVG-1104TH.

- 1. PSTN (Public Switched Telephone Network, POTS) or
- 2. PABX (Private Automatic Branch Exchange) / PBX (Private Branch Exchange) extension line.

#### PSTN

- 1. It is necessary to provide PSTN/POTS telephone lines in order to plug into RJ-11 of DVG-1104TH.
- 2. The maximum telephone lines are up to 4.

#### PABX / PBX

1. 4 PSTN lines can be replaced to the 4 extension lines of PBX.

**Note:** Since the Line function feature starts from L1, please plug the telephone lines from L1 to L4.

#### 2.3 IP Environment Setting

User must prepare a valid IP address to be complied IP Network policy in order for DVG-1104TH operating correctly.

For example, if your company's IP address is 192.168.4.111, subnet mask is 255.255.0.0, default gateway is 192.168.1.254, you should prepare one IP for DVG-1104TH, such as IP address is 192.168.4.99, and the same subnet mask and default gateway.

### **2.4 Hyper Terminal Setting**

a. Execute the Hyper Terminal program, then the following windows pop-up on the screen. (START – Program files – Accessories – Communication – Hyper Terminal)

| The Edd V | une - HoperTerrand<br>est - Call - Transfer - Help          |                     |
|-----------|-------------------------------------------------------------|---------------------|
|           | 18 0120 01                                                  |                     |
|           | Consection Description                                      | ? ×                 |
|           | New Connection                                              |                     |
|           | Enter a name and choose an icon for the connection:<br>Nome | _                   |
|           |                                                             | -                   |
|           |                                                             | 1                   |
|           | OK Carca                                                    | £                   |
|           |                                                             |                     |
| consected | Auto detect Auto detect SCROLL CAPS M                       | JM Capture Print ed |

b. Define a name such as 'DVG-1104TH Gateway' for this new connection.

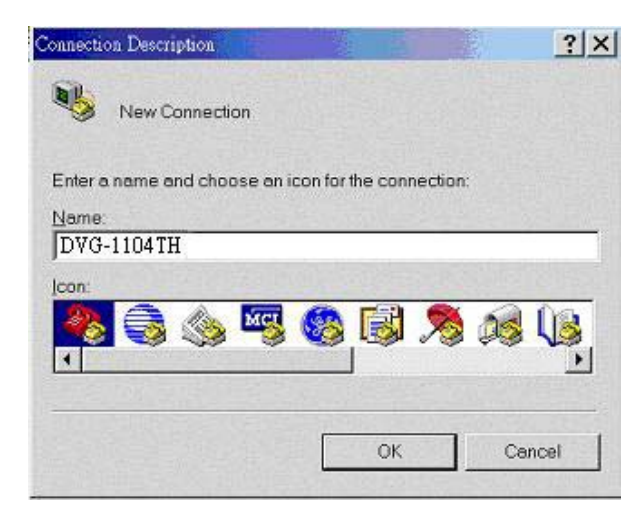

c. After pressing OK button, the next window popping up is necessary to connect choose COM Port.

| onnect To           |                             | ?               |
|---------------------|-----------------------------|-----------------|
| DVG-1               | 104TH                       |                 |
| Enter details fo    | r the phone number that you | u want to dial: |
| Country/region      | ; [Taiwan (886)             | Ŧ               |
| Ar <u>e</u> a code: | 02                          |                 |
| Phone number        |                             |                 |
| e                   | ГОМ1                        | -               |

**Note:** Some connection failed is derived the PC COM Port. If user cannot open the com port, for example com 1, please try another com port, com port 2.

- d. Configure the COM Port Properties as following:
  - (1) Bits per second : 9600
  - (2) Flow control : None

| СОМ | 1 Properties             |      |              | ? ×          |
|-----|--------------------------|------|--------------|--------------|
| Po  | rt Settings              |      |              |              |
|     |                          |      |              |              |
|     | <u>B</u> its per second: | 9600 |              | -            |
|     | <u>D</u> ata bits:       | 8    |              | •            |
|     | <u>P</u> arity:          | None |              | •            |
|     | <u>S</u> top bits:       | 1    |              | •            |
|     | Elow control:            | None |              |              |
|     |                          |      | <u>R</u> est | ore Defaults |
|     | 0                        | К    | Cancel       | Apply        |

Press 'OK' button, and start to configure DVG-1104TH.

## 3. Initializing DVG-1104TH Setting

## 3.1 Gatekeeper Mode

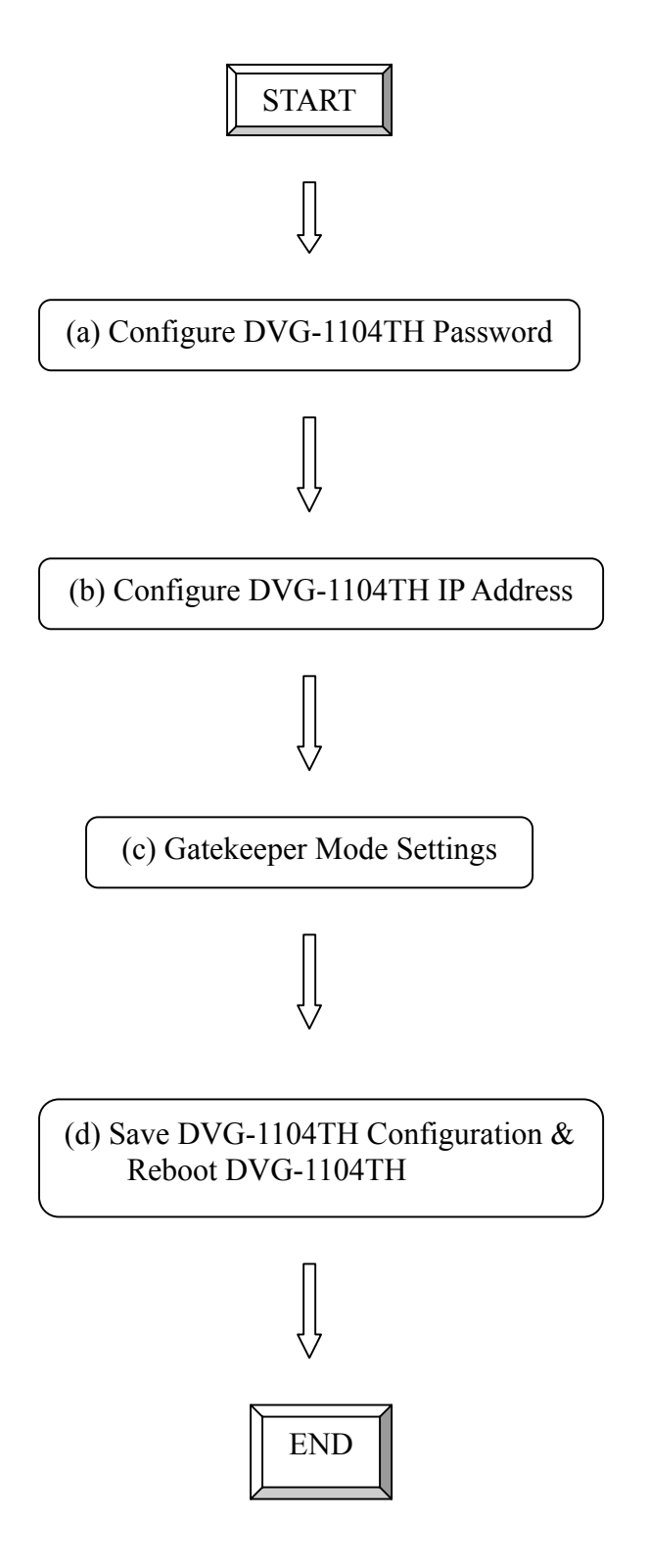

#### (a) Configure DVG-1104TH Password

It is important for the first time user to follow the operation procedure.

1. Power on the DVG-1104TH and the sentence "Please wait while system is initializing......S" is displayed.

Attached TCP/IP interface to cpm unit 0 Attaching interface lo0...done

2. Wait around 40 seconds, the login name and password are requested.

Attached TCP/IP interface to cpm unit 0 Attaching interface lo0...done AC4804[0] is OK AC4804[1] is OK AC4804[2] is OK Successful Initialize OSS libraries...OK! open stack successful cmInitialize succeed! GK mode selected. login:

- 3. Login: when DVG-1104TH is used for the first time, "root" is default login name without a password.
- 4. Password setting: type "passwd –set root \*\*\*\*" to define a password for "root" account. "\*\*\*\*", in above description, stands for contents of the password. An example, to set **root**'s password as **good**, is demonstrated as following:

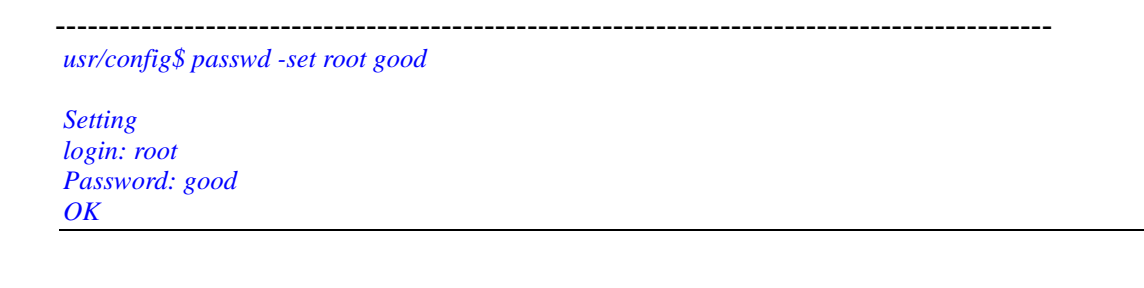

\_\_\_\_\_

#### (b) Configure DVG-1104TH IP Address

Use "**ifaddr**" command to set up DVG-1104TH's IP address and related network information. An example is demonstrated below:

usr/config\$ ifaddr –ip 10.1.1.1 –mask 255.2555.255.0 –gate 10.1.1.254

\_\_\_\_\_

Note: this is to assign DVG-1104TH an IP address of "10.1.1.1", subnet mask "255.255.255.0", and default IP gateway "10.1.1.254".

#### (c) Gatekeeper Mode Settings

To assign a gatekeeper address for DVG-1104TH, and define its own registered ID and phone number. For detail, please refer to *Chapter 4.19 [h323] command*. Several important H323 parameters is listed below when setting gatekeeper mode: "**-gk**", "**-e164**", and "**-alias**". An example is demonstrated below:

usr/config\$ h323 –gk 10.2.2.2 –e164 –alias dvg1104th

Note: This is to set gatekeeper IP address as "10.2.2.2", e.164 number as "1", and alias name (h323ID) as "dvg1104th".

#### (d) Save DVG-1104TH Configuration & Reboot DVG-1104TH

- 1. Confirming the values, type *commit* and press *enter* to save all the changes you have done.
- 2. Type *reboot* and press *enter* to reboot the DVG-1104TH.
- 3. Wait for DVG-1104TH initializing in gatekeeper mode.

#### **3.2 Peer-to-Peer Mode**

Peer-to-Peer Mode allows users to call other VoIP devices without using a gatekeeper. When in Peer-To-Peer mode, DVG-1104TH will send SETUP message directly to the destination IP address once the dial is finished. Users have 2 methods of dial. One is IP dialing, and the other is Phonebook dial, which we will describe later. When using IP address as destination phone number, press "\*" as "." in IP address expression, and press "#" when dial is finished. When using Phonebook, users can dial predefined phone number, and press "#" (optional, to accelerate the dial) as end of dial. Or, users can use SpeedDial button, which is mapping to user defined Phonebook, Button1 to PhonebookIndex1, Button2 to Phonebook Index2,...etc.

To configure Peer-To-Peer Mode in DVG-1104TH, follow the steps below:

1. Set Peer-To-Peer Mode, using "h323" command

usr/config\$ h323 –mode 1

Note: mode 1 is for Peer-To-Peer (non-gk) mode, while mode 0 is for GK mode.

2. Configure Phonebook, using "pbook" command.

Users can refer to chapter 5.11 [pbook] command for more information.

-----

usr/config\$ pbook -add name TEST1 ip 10.1.1.1 e164 10

Note: the command is to add a record onto Phonebook. After the command completed, you can type "pbook –print" to see if the input record is correct. When adding a record to Phonebook, users do not have to reboot the machine, and the record will be effective immediately.

#### **3.3 Behind IP-Sharing** <u>IP Sharing function</u>

The function is for user whose network environment is behind IP Sharing device. It is said DVG-1104TH is connected to the IP Sharing device.

An example such as ADSL network is in the following.

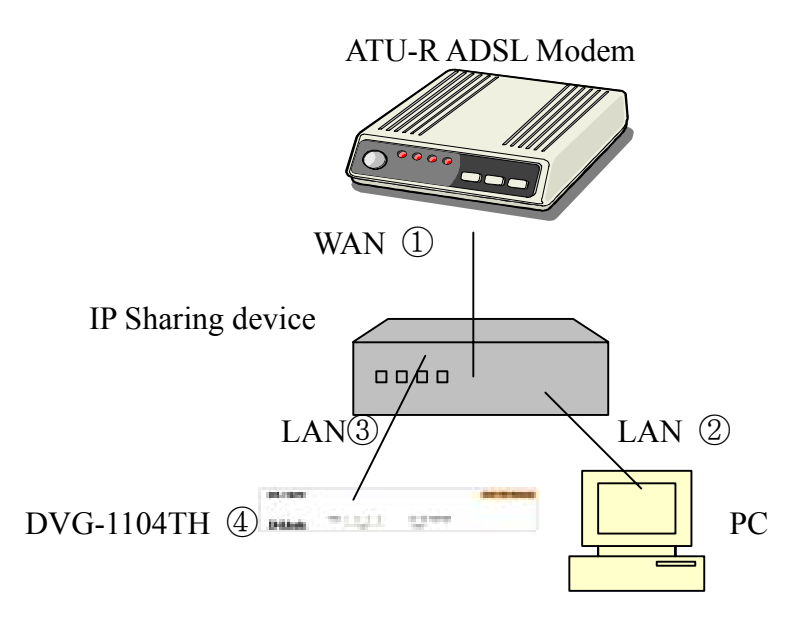

- The WAN IP Address obtained from ADSL has two kinds of methods.
   One is fixed IP Address, while user applies for one or more fixed IP Addresses.
   Another is dynamic IP Address while user applies for dial-up connection way.
- <sup>(2)</sup> The LAN IP Address of User's PC can be set as DHCP client in order to gain an valid one.
- ③ Anther IP Address for DVG-1104TH must be set as an fixed one in order for that IP Sharing device pass forwarding the relevant information from WAN to LAN. Besides, a valid IP Address which meets the IP Sharing device (LAN site) is the element.
- ④ DVG-1104TH must enable the IP Sharing function for the fixed / dynamic WAN IP Address.

Fixed IP Address – usr/config\$ ifaddr –ipsharing 1 210.11.22.33 Dynamic IP Address –usr/config\$ ifaddr –ipsharing 1

#### Please be noted

With Dynamic WAN IP Address, an valid Gatekeeper for DVG-1104TH to get register on it is a must. In other word, it is not workable in Peer-to-Peer mode while dynamic WAN IP Address.

(5) IP Sharing device must have a function to do IP/Port mapping. Some is named as DMZ, some is named as virtual server. The VoIP messages from WAN have to completely pass forward to the LAN. It is said if the DVG-1104TH is assigned a virtual fixed IP Address such as 192.168.1.5, IP Sharing device must forward the VoIP messages to 192.168.1.5.

## 4. Disconnect Tone Configuration

This application note is going to describe the procedures of configuring the disconnect tone on DVG-1104TH FXO gateway in order to release LINE ports of DVG-1104TH after PSTN/PBX caller party is hung up.

### 4.1 What is Disconnect Tone

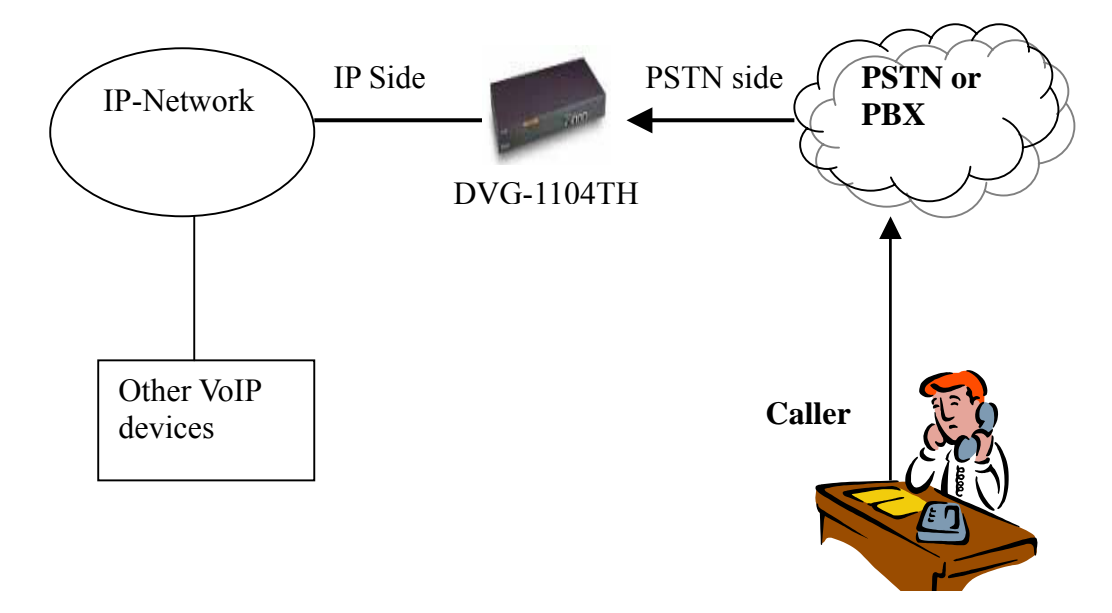

A caller make a telephone call to Gateway from PSTN side, DVG-1104TH will answer the call automatically. If the IP side of other VoIP devices do not answer the call and the caller hang up the call, the PSTN/PBX will give Gateway a disconnect tone automatically. Or, both devices are installed with DVG-1104TH and connect to local PSTN. If both parties are in talk mode, one side hang up the call the gateway has to recognize the disconnect tone from local PSTN. The DVG-1104TH gateway will recognize this disconnect tone and release the LINE port with the pre-defined busy tone or reorder tone from DVG-1104TH tone table.

If the other VoIP device of IP side hangs up the phone, the gateway will release the LINE port automatically without analyzing disconnect tone from PSTN/PBX.

There are three parameters received from PSTN/PBX.

- High level frequency and Low level frequency
- Tone Cadence (ON/OFF intervals)
- Tone level

These parameters have to be properly configured to DVG-1104TH in order to recognize disconnect tone correctly. Each different PSTN/PBX have different parameters. So, DVG-1104TH has to configure tone table when LINE port connect to different PSTN/PBX.

### 4.2 How to configure disconnect tone on DVG-1104TH gateway

DVG-1104TH has a default setting of disconnect tone (Busy tone 1, Busy tone 2, reorder tone 1 and reorder tone 2). If the disconnect tone was recognized correctly, the LINE port from PSTN/PBX will be released in two seconds. Otherwise it may be released after one minute or lock this LINE permanently.

LowFreq Low frequency is 480 HZ 480 HighFreq 620 High frequency is 620 HZ Low frequency level received range from PSTN/PBX LowFreqLevel 8 HighFreqLevel High frequency level received range from PSTN/PBX 8 TOn1 50 Disconnect tone cadence ON time is 0.5 seconds TOff1 Disconnect tone cadence OFF time is 0.5 seconds 50 (If this is continuous tone, the Toff has to set to 1023) TOn2 1023 Disconnect tone second cycle cadence ON time is OFF TOff2 1023 Disconnect tone second cycle cadence OFF time is OFF

The tone table parameters are shown as follows.

( If the tone cadence has only one cycle, the second cycle must set to 1023 )

#### (1) Examples how to configure Tone table

a. 480/620 frequency with ON/OFF time is 0.5 seconds tone -busy1 480 620 8 8 50 50 1023 1023

b. 480 HZ single frequency with continuous tone tone –reorder2 480 0 8 0 50 1023 1023 1023

#### (2) There are two ways to analyze the disconnect tone.

a. The first one is using command "greetrd" from DVG-1104TH. Once you follow the instruction to analyze the disconnect tone, Gateway will configure the tone table (Busy tone 1, Busy tone 2, reorder tone 1 and reorder tone 2) with proper frequency and default tone level and cadence (Ton1/Toff1) automatically. Or you may read the analysis tone frequency from command line and configure to one of tone table manually.

The default tone level is set to 8. And the tone cadence (Ton1/Toff1) is set to four different values on tone table. They are 0.1 second, 0.25 seconds, 0.5 seconds and 0.75 seconds with parameters 10/10, 25/25, 50/50 and 75/75.

If the PBX/PSTN cadence is not the value as default shown as above, you need to use the following instruction to analyze ON/OFF intervals.

b. You may use your PC (START  $\rightarrow$  Program Files  $\rightarrow$  Accessories  $\rightarrow$  Multimedia  $\rightarrow$  Recorder) with Headset or Microphone to record the disconnect tone via a telephone set from PSTN/PBX and save to a voice file. Then you can use "CoolEdit Pro" software to analyze the frequency and ON/OFF time. Please visit http://www.cooledit.com to download demo version

for analysis. You can use this program to analyze ON/OFF time and fill in to tone table.

#### 4.3 Adjust Tone Table parameters manually

If the gateway still cannot release the LINE port in two seconds, try to adjust the frequency by 1 hz on tone table. For example, your analysis value is 620/480, take the following procedures.

620/479 620/480 620/481 621/479 621/480 621/481 619/479 619/480 619/481

If the LINE port of gateway was locked, please use "hangup 0" command to release LINE 1, "hanhup 3" to release LINE 4.

#### 4.4 Adjust Input Tone Level

Sometimes the disconnect tone level is too low to detect by DVG-1104TH You can increase input gain from the following command.

voice -volume input xx commit reboot

xy is the input gain parameters. The maximum number is 35. if the number is over 35, the echo may be happened. Once you increase input gain, the voice volume from PSTN to IP side is increased too.

## 5. Command lists

#### 5.1 [help] command

Type help or man or ? to list all the available command.

| usr/config\$ ? |                                                |
|----------------|------------------------------------------------|
| help           | help/man/? [command]                           |
| quit           | quit/exit/close                                |
| debug          | show debug message                             |
| reboot         | reboot local machine                           |
| flash          | clean configuration from flash rom             |
| commit         | commit flash rom data                          |
| ifaddr         | internet address manipulation                  |
| time           | show current time                              |
| ping           | test that a remote host is reachable           |
| greetrd        | Greeting voice and Disconnect tone Record mode |
| pbook          | Phonebook information and configuration        |
| sysconf        | System information manipulation                |
| h323           | H.323 information manipulation                 |
| voice          | Voice information manipulation                 |
| gk             | H.323 gatekeeper manipulation                  |
| tos            | IP Packet ToS (Type of Service)values          |
| tone           | Setup of call progress tones                   |
| support        | Special Voice function support manipulation    |
| group          | Grouping setting information and configuration |
| bureau         | Bureau line information manipulation           |
| prefix         | Prefix information manipulation                |
| rom            | ROM file update                                |
| passwd         | Password setting information and configuration |

usage: help [command]

### 5.2 [quit] command

Type **quit** will quit the DVG-1104TH configuration mode. And turn back to login prompt.

| usr/config\$ quit |  |  |
|-------------------|--|--|
| Disconnecting     |  |  |
| login:            |  |  |

Note: It is recommended that type the "quit" command before you leave the console. If so, DVG-1104TH will ask password again when next user connects to console port.

#### 5.3 [debug] command

Open debug message will show up specific information while DVG-1104TH is in operation. After executing the debug command, it should execute command **debug -open** as well. One example is demonstrated below.

```
usr/config$ debug -add h323 vp
usr/config$ debug -open
```

| Parameters V | Usage:                           |
|--------------|----------------------------------|
| -status      | Display the enabled debug flags. |
| -add         | Add debug flag.                  |
|              | h323 : h323 related information  |
|              | vp : voice related information   |
| -delete      | Remove specified debug flag.     |
| -open        | Start to show debug messages.    |
| -close       | Stop showing debug messages.     |
|              |                                  |

#### 5.4 [reboot] command

After **commit** command, type **reboot** to reload DVG-1104TH in new configuration. The procedure is as below:

usr/config\$ reboot Attached TCP/IP interface to cpm unit 0 Attaching interface lo0...done AC4804[0] is OK AC4804[1] is OK AC4804[2] is OK Successful

Initialize OSS libraries...OK! open stack successful cmInitialize succeed! GK mode selected.

login:

#### 5.5 [flash] command

This command will clean the configuration stored in the flash rom and reboot DVG-1104TH in factory default setting.

Parameter Usage:

-clean clean all the user-defined value, and reboot DVG-1104TH in factory default mode.

*Note: It is recommended that use "flash –clean" after application firmware id upgraded.* 

*Warning:* Once users execute **flash** –**clean**, all the configurations of DVG-1104TH will be cleaned. This can only be executed by user who log in with **root** 

#### 5.6 [commit] command

Save changes after configuring the DVG-1104TH.

usr/config\$ commit

This may take a few seconds, please wait.... Commit to flash memory ok! usr/config\$

Note: Users should use **commit** to save modified value, or they will not be activated after system reboot.

#### 5.7 [ifaddr] command

Configure and display DVG-1104TH network information. usr/config\$ ifaddr LAN information and configuration Usage: ifaddr [-print]/[-dhcp used]/[-sntp mode [server]] *ifaddr* [*-ipsharing used* [*deviceAddr*]] ifaddr [-ip ipaddress] [-mask subnetmask] [-gate defaultgateway] Display LAN information and configuration. -print -ip Specify DVG-1104TH ip address. -mask Set Internet subnet mask. -gate Specify default gateway ip address Set DHCP client service flag (On/Off). -dhcp Set SNTP server mode and specify IP address. -sntp -timezone Set local timezone. -cmcenter Set Management Center IP Address. -ipsharing Specify usage of an IP sharing device and specify IP address. Note: Range of ip address setting (0.0.0.0 ~ 255.255.255.255). DHCP client setting value (On=1, Off=0). If DHCP set to 'On', Obtain a set of Internet configuration from DHCP server assigned. SNTP mode (0=no update, 1=specify server IP, 2=broadcast mode). Example: ifaddr -ip 210.59.163.202 -mask 255.255.255.0 -gate 210.59.163.254 ifaddr -dhcp 1 ifaddr -sntp 1 210.59.163.254 ifaddr -ipsharing 1 210.59.163.254 *ifaddr -timezone* 8

Parameters Usage:

| -print | print current IP setting                                            |
|--------|---------------------------------------------------------------------|
| -ip    | assigned IP address for DVG-1104TH                                  |
| -mask  | internet subnet mask                                                |
| -gate  | IP default gateway                                                  |
| -dhcp  | Dynamic Host Configuration $(1 = ON; 0 = OFF)$                      |
| -sntp  | Simple Network Time Protocol $(1 = ON; 0 = OFF)$ When SNTP function |

is activated, users have to specify a SNTP server as network time source. An example is demonstrated below:

| <ul> <li>while 10.1.1.1 stands for SNTP server's IP address.</li> <li>-timezone Set timezone for DVG-1104TH. User can set different time zone according to the location DVG-1104TH is. For example, in Taiwan th time zone should be set as 8,which means GMT+8.</li> <li>-cmcenter Set management center IP address. IF user specifies management center IP address, DVG-1104TH will send information to management center let user can easily configure via management center interface. (sysconf –cmcenter "IP address of management center")</li> <li>Note: management center is optional software to help user can easily configure D-Lin products, please contact your reseller to know more about it.</li> </ul> | usr/config\$ ifadd    | r -sntp 1 10.1.1.1                                                                                                    |
|----------------------------------------------------------------------------------------------------|-----------------------|----------------------------------------------------------------------------------------------------|
| <ul> <li>-timezone Set timezone for DVG-1104TH. User can set different time zone according to the location DVG-1104TH is. For example, in Taiwan th time zone should be set as 8,which means GMT+8.</li> <li>-cmcenter Set management center IP address. IF user specifies management center IP address, DVG-1104TH will send information to management center let user can easily configure via management center interface. (sysconf –cmcenter "IP address of management center")</li> <li>Note: management center is optional software to help user can easily configure D-Lin products, please contact your reseller to know more about it.</li> </ul>                                                              | while 10.1.1.1        | stands for SNTP server's IP address.                                                                                                    |
| <ul> <li>-cmcenter Set management center IP address. IF user specifies management center IP address. IF user specifies management center IP address, DVG-1104TH will send information to management center let user can easily configure via management center interface. (sysconf –cmcenter "IP address of management center")</li> <li>Note: management center is optional software to help user can easily configure D-Lin products, please contact your reseller to know more about it.</li> </ul>                                                                                                    | -timezone             | Set timezone for DVG-1104TH. User can set different time zone according to the location DVG-1104TH is. For example, in Taiwan the                                                                                                    |
| Note: management center is optional software to help user can easily configure D-Lin<br>products, please contact your reseller to know more about it.                                                                                                    | -cmcenter             | Set management center IP address. IF user specifies management center<br>IP address, DVG-1104TH will send information to management center,<br>let user can easily configure via management center interface.<br>(sysconf –cmcenter "IP address of management center") |
| -insharing Specify usage of an IP sharing device and specify IP address. If                                                                                                    | Note: manag<br>produc | ement center is optional software to help user can easily configure D-Link cts, please contact your reseller to know more about it.                                                                                                    |
| DVG-1104TH is behind a IP-sharing , user can enable IP sharing<br>function and specify public IP address of IP-sharing.                                                                                                    | -ipsharing            | Specify usage of an IP sharing device and specify IP address. If DVG-1104TH is behind a IP-sharing, user can enable IP sharing function and specify public IP address of IP-sharing.                                                                                   |

#### 5.8 [time] command

When SNTP function of DVG-1104TH is enabled and SNTP server can be found as well, type **time** command to show current network time.

\_\_\_\_\_

usr/config\$ time Current time is THU JAN 01 05:29:23 1970

#### 5.9 [ping] command

Use **ping** to test whether a specific IP is reachable or not. For example: if 192.168.1.2 is not existing while 210.63.15.32 exists. Users will have the following results:

usr/config\$ ping 210.54.23.129 PING 210.54.23.129: 56 data bytes no answer from 210.54.23.129 usr/config\$ ping 192.168.4.121 PING 192.168.4.121: 56 data bytes 64 bytes from 192.168.4.121: icmp\_seq=0. time=5. ms 64 bytes from 192.168.4.121: icmp\_seq=1. time=0. ms 64 bytes from 192.168.4.121: icmp\_seq=2. time=0. ms 64 bytes from 192.168.4.121: icmp\_seq=3. time=0. ms 64 bytes from 192.168.4.121: icmp\_seq=3. time=0. ms 64 bytes from 192.168.4.121

#### 5.10 [greetrd] command

This command is for user to record their own greeting and analyze disconnect tone. If DVG-1104TH can't hang up call and release line correctly, please use this function to analyze disconnect tone of PSTN side.

1. **Greeting Voice Record :** please follow instructions on screen ; first, call in line1 of DVG-1104TH from PSTN side(now can't hear greeting) and press "enter" to start record .After finishing recording, please press "enter" again to stop recording. Then choose "y/n" to replay and save or not.

```
usr/config$ greetrd
Welcome to Voice Record/Analysis Mode
  _____
1. Greeting Voice Record.
2. Disconnect Tone Analysis.
3.exit.
_____
Please input function(1~3): 1
1.Greeting Voice Record.
Please Dial-in "Line 1" and press "Enter" to start record!!!
Press "Enter" to stop record!!!
Starting record...
Stoped record!!!
                   New Greeting Voice Infomation
              _____
                File size : 0 (K bytes)
                Totally time:
                              8 (seconds)
Do not Hang up the phone!!
Please wait for Writing...block 0
Please wait for Writing...block 1
Please wait for Writing...block 2
```

Replay New Greeting Voice?(y/n):

2. **Disconnect Tone Analysis :** please follow instructions on screen ; first call in line1 of DVG-1104TH from PSTN side(now can't hear greeting), hang up the phone and press "enter" to start record disconnect tone. Finally, choose "y/n" to save data analyzed or not. Notice that system will save one set of frequency analyzed and 4 set different on/off time in "busytone1", "busytone2", "reordertone1", "reordertone2" (Please refer to tone command).

If DVG-1104TH still can't hang up call correctly, it could be tone cadence issue

(on/off time). Please count on/off time and configure it into tone command.

------

usr/config\$ greetrd Welcome to Voice Record/Analysis Mode \_\_\_\_\_ 1. Greeting Voice Record. 2. Disconnect Tone Analysis. 3.exit. \_\_\_\_\_ *Please input function*(1~3): 2 2. Disconnect Tone Analysis. Please Dial-in "Line 1" and then Hang up the phone!!! Press "Enter" to start record!!! Waiting for Disconnect Tone from PSTN.... Disconnect Tone Detected.... Starting Record... Set parameters to flash? (Y/N) 3. exit : exit this command

usr/config\$ greetrd Welcome to Voice Record/Analysis Mode I.Greeting Voice Record. 2.Disconnect Tone Analysis. 3.exit. Please input function(1~3): 3 Are you sure to EXIT?!(y/n): y usr/config\$

#### 5.11 [pbook] command

Phone Book function allows users to define their own numbers, which mapping to real IP address. It is effective only in peer-to-peer mode. When adding a record to Phone Book, users do not have to reboot the machine, and the record will be effective immediately.

\_\_\_\_\_

| usr/config\$ pb | ook                                                                                 |
|-----------------|-------------------------------------------------------------------------------------|
| Phonebook inf   | formation and configuration                                                         |
| Usage:          |                                                                                     |
| pbook [-print]  | [start_record] [end_record]]                                                        |
| pbook [-add [i  | p ipaddress] [name Alias] [e164 phonenumber]]                                       |
| pbook [-search  | h [ip ipaddress] [name Alias] [e164 phonenumber]]                                   |
| pbook [-insert  | [index] [ip ipaddress] [name Alias] [e164 phonenumber]]                             |
| pbook [-delete  | index]                                                                              |
| pbook [-modif   | y [index] [ip ipaddress] [name Alias] [e164 phonenumber]]                           |
| -print          | Display Phonebook data.                                                             |
| -add            | Add an record to Phonebook.                                                         |
| -search         | Search an record in Phonebook.                                                      |
| -delete         | Delete an record from Phonebook.                                                    |
| -insert         | Insert an record to Phonebook in specified position.                                |
| -modify         | Modify an exist record.                                                             |
| Note:           |                                                                                     |
| If parame       | eter 'end_record' is omited, only record 'start_record' will be display.            |
| If both         | parameters 'end_record' and 'start_record' are omited, all records will be display. |
| Range of        | <i>ip address setting (0.0.0.0 ~ 255.255.255.255).</i>                              |
| Range of        | index setting value (1~100),                                                        |
| Example:        |                                                                                     |
| pbook -pi       | rint 1 10                                                                           |
| pbook -pi       | rint 1                                                                              |
| pbook -pi       | rint                                                                                |
| pbook -ad       | 1d name Test ip 210.59.163.202 e164 1001                                            |
| pbook -in       | sert 3 name Test ip 210.59.163.202 e164 1001                                        |
| pbook -de       | elete 3                                                                             |
| pbook -se       | earch ip 192.168.4.99                                                               |
| pbook -m        | odify 3 name Test ip 210.59,163,202 e164 1001                                       |

Parameter Usages:

| i arameter e | 5 <b>46</b> 65.                                                                                                    |
|--------------|----------------------------------------------------------------------------------------------------|
| -print       | print out current contents of Phone Book. Users can also add <i>index</i><br>number, from 1 to 100, to the parameter to show specific phone number.<br>Note: <index number=""> means the sequence number in phone book. If users do request a</index> |
|              | specific index number in phone book, DVG-1104TH will give each record a automatic sequence number as index.                                                                                                    |
| -add         | add a new record to phone book. When adding a record, users have to specify <i>name</i> , <i>ip</i> , and <i>e164</i> number to complete the command.                                                                                                 |
| -search      | search a record in phone book. The searching criteria can be <i>name</i> , <i>ip</i> , or <i>e164</i> .                                                                                                    |
| -delete      | delete a specific record. "pbook –delete 3" means delete index 3 record.                                                                                                    |
| -insert      | add a new record and force to assign a specific index number for it.                                                                                                    |
| -modify      | modify an existing record. When using this command, users have to specify the record's index number, and then make the change.                                                                                                    |

#### **Phonebook Rules:**

To meet the requirements of communicating with trunk gateway or other applications, Phonebook has following characteristics to be noticed.

When the destination side is a terminal, for ex: IP Phone or soft phone, e164 number stands for exact destination phone number.

When the destination side is a gateway, for ex: T1/E1 gateway, e164 phone number stands only for gateway prefix. That is to say, users have to continue to dial destination number, following the prefix number. A example is as below:

| $A \rightarrow DVG-1104TH$        |           |             |      |  |
|-----------------------------------|-----------|-------------|------|--|
| In Phonebook, there is a record : |           |             |      |  |
| Index                             | Name      | IP          | E164 |  |
| 1                                 | B_gateway | 192.168.1.2 | 0    |  |

 $B \rightarrow E1$  trunk gateway, which connects to PSTN with E1 PRI.

If users want to make a call to PSTN number "82265699", they have to pickup one of the phone connected to DVG-1104TH, and then dial "082265699". After receiving the complete dialed number, DVG-1104TH will search for its Phone Book, find "0" as matched prefix, and then dial out to B's IP address directly with destination e.164 (phone number) "82265699". Pleased be noted that "0" is eliminated from DVG-1104TH itself.

Note:1. Because of above characteristics, users have to take care of the number plan very well to avoid the numbering conflict. If users already defined "0" for specific trunk gateway, other terminal started with "0" shall be avoided, or the number will be routed to the trunk gateway defined "0".

2. If user wants to set 2 sets of similar e164 such as 123 and 1234, please be careful configure 123 first, or it may cause problem when user dial 1234, DVG-1104TH may dials out IP address of 123.

- 3.
- (1) If called party is FXO product, please set e164 of pbook as e.164 of called party, and remember to set sysconf –drule in\_drop "e.164"(refer to 5.12.)in called party.
- (2) If called party is FXS product, please set e164 of pbook as prefix of called party, when dialing to different line of FXS product, please dial line number.

#### 5.12 [sysconf] command

This command displays the system information and configuration.

```
usr/config$ sysconf
System information and configuration
Usage:
sysconf [-service type] [-plan digits] [-2nddial flag]
         [-keypad dtmf] [-ringdet method] [-callalive flag]
         [-port s1 s2 s3 s4 ]
         [-seizure mode] [-2nddial switch]
         [-drule [in_filter str1] [in_drop str2] [in_insert str3]
                   [out_filter str4] [out_drop str5] [out_insert str6]]
         [-askpin f] [-pincode [set1 pin1] [set2 pin2] [set3 pin3] [set4 pin4]]
sysconf -print
     -print
                 Display system overall information and configuration.
                Specify gateway service type.
     -service
                  (0: Dial in service, 2: HotLine/LineToLine service.)
                 Specify gateway ring detect method. (0:For 1st hardware version,
     -ringdet
                     1:For 2st hardware version.
```

| -plan                      | Number of digits for dial plan. (any positive number)                                                                         |  |
|----------------------------|----------------------------------------------------------------------------------------------------|--|
| -port                      | Enable/Disable individual port                                                                                                |  |
| -seizure                   | Choose line seizure mode (None/UCD)                                                                                           |  |
| -2nddial                   | Config GW to accept 2nd dtmf set. In this mode, device<br>from IP side needs to dial GW's E164 wait for PSTN                  |  |
|                            | dialtone, and then dial out.                                                                                                  |  |
| -drule                     | Specify digits to be filtered/dropped/inserted before<br>making an outgoing IP call or after receiing an incoming<br>IP call. |  |
| -askpin                    | PIN code prompt before greeting.<br>0:Disable 1:Per Unit 2:Per Channel.                                                       |  |
| -ring                      | Ring number before answer.                                                                                                    |  |
| adlating                   | 0.Disable, other is number of ring (1 ~ 3).                                                                                   |  |
| -cullulive                 | Enable of also allocal sconnection after 10 seconds $DTME$ satting: $0 - In$ hand $1 - H 245$ Alphanumeric                    |  |
| -кеурий                    | 2=H.245 SignalType, $3=Q.931$ UserInfo.                                                                                       |  |
| -pincode                   | Specify 6 sets of PIN codes.                                                                                                  |  |
| -sendxcode                 | Send access code after connection.<br>0:Disable 1:Enable.                                                                     |  |
| -access                    | Specify access codes.                                                                                                    |  |
| Note:                      |                                                                                                    |  |
| Use charac                 | cter 'x' to delete the drule parameter.                                                                                       |  |
| For line se                | izure 0: None, 1: UCD.                                                                                                    |  |
| For askpin                 | : f=0: No, f=1: Yes.                                                                                                    |  |
| Hotline fea                | ture should be used together with:                                                                                            |  |
| \$sysce                    | onf -2nddial 0 (2nddial off)                                                                                                  |  |
| \$h323                     | 3 -mode 1 (peer-to-peer mode)                                                                                                 |  |
| \$bure                     | au -print for Hotline/LineToLine table configuration.                                                                         |  |
| LineToLine                 | e feature should be used together with:                                                                                       |  |
| \$sysce                    | onf -2nddial 1 (2nddial on)                                                                                                   |  |
| \$h323                     | B -mode 1 (peer-to-peer mode)                                                                                                 |  |
| \$bure                     | au -print for Hotline/LineToLine table configuration.                                                                         |  |
| Example:                   |                                                                                                    |  |
| sysconf -se<br>sysconf -ca | rvice 0 -plan 4 -port 1 1 1 1 0 0<br>Illalive 0 -kevpad 0                                                                     |  |
| sysconf -2n                | addial 0 -drule out filter 002 in insert x in drop 1                                                                          |  |
| sysconf -as                | kpin 1 -pincode set1 12345                                                                                                    |  |
| sysconf-se                 | ndxcode 1 -access set1 12345#                                                                                                 |  |

- service:

 $0 \rightarrow$  Dial In Service

in Dial In Service, DVG-1104TH will pick up incoming calls from PSTN, play pre-recorded voice greeting or, and then have users to make a  $2^{nd}$  dial to destination.

2 → HotLine/ LineToLine Service (this feature must be implemented in a pair of FXO products in P2P mode and set bureau –table command)

HotLine Service provides Hot Line function, which connects directly to pre-defined destination. For ex: if L1 of DVG-1104TH is assigned to destination address 192.168.1.12 in Hot Line Mode. When users from PSTN make a call to L1 of DVG-1104TH, it will directly connect to 192.168.1.12 without a  $2^{nd}$  dial.

Note: In hotline service, must set DVG-1104TH sysconf –2nddial 0.

LineToLine Service is like HotLine Service, but ask for a specific line number. For ex: if L1 of DVG-1104TH is assigned to destination address 192.168.1.12 /Line4 in LineToLine Mode. When users from PSTN make a call to L1 of DVG-1104TH, it will directly connect to 192.168.1.12 and choose Line4 to call out to PSTN. This is mostly applied to ITSP, who provides international VoIP solution.

Note: In LineToLine service, must set DVG-1104TH sysconf –2nddial 1.

- ringdet: to define ring detection method. (0 is for old hardware version; 1 for new hardware version)
- plan: It is for setting dial-numbering plan. While e164 number is three digits, the plan should be set as 3 or 0. The plan 0 is for any positive digits use.
- port: This command can enable or disable individual port. The default value is set to enable all ports.
- seizure: line seizure mode.
  - None (0)  $\rightarrow$  when calling from IP side, choose L1 every time if it is available.

UCD (1)  $\rightarrow$  when calls from IP side, choose L1 for the first time, and L2 for the 2<sup>nd</sup> time, (cyclic)

**Note**: Do not enable this function together with **group** (please refer to 5.18).

- 2nddial: This command is necessary for setting one time dial method use. While user would like to skip 2nddial process, DVG-1104TH must close 2nddial and set as 0 (2nddial off). The default value is set as 1 (2nddial on).
- drule: This command only works while 2nddial is off. When user would like to make an outgoing call or receive an incoming call shortly, it is necessary to set the following three commands belonged to drule.
  - drop: drop the dial digit.
  - insert: insert the dial digit
  - filter: filter the dial digit.

#### Note:

1. out: Through DVG-1104TH to dial out to another Gateway's e164 number. When making an outgoing call, it is necessary to set three commands in order, filter, insert then drop.

Example: sysconf –drule out\_filter 002886 out\_insert 0 out\_drop 02

2. in: Through pass DVG-1104TH in order to connect with PSTN / PBX side. When making an incoming call from other Gateway, the three commands is necessary to be set in order, drop, insert, then filter.

Example: sysconf –drule in\_drop 002886 in\_insert 0 in\_filter 02

3. 3. While the specified digit would like to be deleted, use the character x instead of any digits have configured.

-askpin:

 $0 \rightarrow$  disables ASKPIN function

1  $\rightarrow$  enables ASKPIN function, and apply to the whole unit. Every channel uses the same PINCODE.

2.  $\rightarrow$  enables ASKPIN function, and apply to each channel respectively. Every channel uses a different pincode.

- -ring: To set when dial in DVG-1104TH from PSTN side, DVG-1104TH will pick the call immediately or rings for specific times before picks up.
  - $0 \rightarrow$  disable: pick up immediately

1-5 → times of ring before DVG-1104TH picks up.

- callalive: Call Alive function (1 = ON; 0 = OFF). The function is used to check if the opposite party is alive when connection is established. When CallAlive is activated, DVG-1104TH will send H.245 RoundTripDelay message to other party, and wait for response. If the other party cannot respond the message in 10 seconds, DVG-1104TH will regard the opposite party as IDLE state and disconnect the call. When CallAlive is deactivated, RoundTripDelay message will not be sent during connection.
- keypad: keypad type when relay DTMF signal.
  - $0 \rightarrow$  In-Band
  - $1 \rightarrow$  h.245 alphanumeric
  - $2 \rightarrow h.245$  signal type
  - $3 \rightarrow q.931$  user info

- pincode: to specify 2 sets of pincode.

-sendxcode: send access code after connection (1 = ON; 0 = OFF)

-access: specify access codes (per port basis).

#### Note:

- 1. This feature can only implement with LineToLine service. Please refer to –service above.
- 2. This function can help users to restrict callers to dial particular numbers from IP side to PSTN side. For example, if user set sysconf –access set1 1111, when callers call from IP side and enter DVG-1104TH port 1, if user dial 234 after hearing dial tone, gateway will dial out 1111234.

```
usr/config$ sysconf -sendxcode 1 -access set1 1111
```

### 5.13 [h323] command

This command is to configure H.323 related parameters.

```
usr/config$ h323
H.323 stack information and configuration
Usage:
h323
h323 [-gk ipaddress] [-multicast used] [-e164 number] [-alias h323id]
      [-rtp port] [-h245 port] [-ttl time] [-gkfind port] [-ras port]
      [-range [start num1] [end num2]]
h323 -print
                Display H.323 stack information and configuration.
     -print
                Configure as Gatekeeper mode or Peer-to-Peer mode.
     -mode
                Gatekeeper ip address. (0.0.0.0 ~ 255.255.255.255)
     -gk
                   Default Gateway ip address. (0.0.0.0 ~ 255.255.255.255)
    -dfgw
                IP side registered number (phone number).
     -e164
```

| -alias    | IP side registered H.323 alias (account name).                                                |
|-----------|-----------------------------------------------------------------------------------------------|
| -multi    | Gatekeeper auto discovery (multicast, $On=1$ , $Off=0$ ).                                     |
| -rtp      | <i>RTP port number (1024~65532).</i>                                                          |
| -h245     | H.245 port number (N/A).                                                                      |
| -ttl      | RAS TTL time (0~3600 second).                                                                 |
| -gkfind   | Gatekeeper finding port (1024~65535).                                                         |
| -gwtype   | Register as Gateway (1) or Terminal (0) type                                                  |
| -ras      | Gatekeeper RAS port (1024~65535).                                                             |
| -range    | Dynamically allocated port range (1500~65535).                                                |
| -respto   | Max waiting time for 1st response to a new call (1~200).                                      |
| -connto   | Max waiting time for call establishment after receiving 1st response of a new call (1~20000). |
| Note:     |                                                                                               |
| Н.245 ро  | rt configuration is not available now.                                                        |
| Options - | gk -e164 -alias -multi -ttl -gkfind -ras are ignored when                                     |
| RAS mod   | e is configured as Peer-to-Peer mode.                                                         |
| Example:  |                                                                                               |
| h323 -gk  | 210.59.163.171 -e164 0 -alias dvg1104th                                                       |
| h323 -mo  | de 1                                                                                          |

#### Parameters Usage:

| -print | print current h323 related settings                                          |
|--------|------------------------------------------------------------------------------|
| -mode  | alternatives for gatekeeper or peer-to-peer mode (0=gatekeeper mode;         |
|        | 1=peer-to-peer mode). If users select gatekeeper mode, a extra gatekeeper    |
|        | is need when DVG-1104TH is in operation.                                     |
| -gk    | to assign gatekeeper's IP address when DVG-1104TH is in gatekeeper           |
|        | mode.                                                                        |
| -dfgw  | to set IP address of default gateway, this function is the same as Microsoft |
|        | NetMeeting.                                                                  |
|        | A.To implement this feature both endpoints must be under                     |
|        | peer-to-peer mode.                                                           |
|        | B. If the other endpoint is FXO products, which have to set as               |
|        | sysconf –2nddial 0 to make one-stage                                         |
|        | dialing.                                                                     |
|        | • From PSTN side dial in DVG-1104TH, when hearing greeting user              |
|        | can dial remote PSTN number under default gateway, DVG-1104TH                |
|        | will automatically dial to default gateway, then default gateway will        |
|        | dial this number to PSTN side.                                               |
|        | • For example, user wants to dial from DVG-1104TH A to ext.888               |
|        | under DVG-1104TH B, user only have to dial 888 after hearing                 |
|        | greeting of DVG-1104TH.                                                      |
|        | C. If the other endpoint is FXS products such as DG-xxx : From PSTN side     |
|        | dial in DVG-1104TH, when hearing greeting user can dial line number          |
|        | of DG-xxx.                                                                   |
|        | • For example ,user wants to dial from DVG-1104TH to DG-102, the             |
|        | configuration of DG-102 is h323 -line1 101 -line2 102, user can              |
|        | press 101 or 102 dialing to line1 or line2 of DG-102 after hearing           |
|        | greeting of DVG-1104TH.                                                      |
|        |                                                                              |
| -e164  | e164 number, which is registered as phone number in gatekeeper.              |
| -alıas | h323 ID, a identification in h323 world for other parties' recognition. The  |

|         | field might be used as a key of authorization or accounting in some VoIP           |
|---------|------------------------------------------------------------------------------------|
|         | application. It is recommended to assign a special name, or it might               |
|         | conflict with other devices.                                                       |
| -multi  | Switch ON or OFF gatekeeper discovery function $(1 = ON; 0 = OFF)$ .               |
|         | When it's ON, DVG-1104TH will multicast for gatekeeper if default                  |
|         | gatekeeper is not presented.                                                       |
| -rtp    | to allocate RTP port range—NOT RECOMMENDED. This may be used                       |
|         | when RTP port range conflicts with Firewall policy.                                |
| -h245   | to assign h.245 port number, NOT AVAILABLE for the moment.                         |
| -ttl    | to set timer for TTL(Time To Live). DVG-1104TH would send RRQ, with                |
|         | keepAlive, to gatekeeper periodically according to TTL timer.                      |
| -gkfind | gatekeeper finding port. Port number, which DVG-1104TH uses it to                  |
|         | discover a gatekeeper. Default value is 1718.                                      |
| -gwtype | to set DVG-1104TH register mode as terminal or gateway,0 as terminal 1             |
|         | as gateway. Please notice that if set DVG-1104TH as terminal mode, must            |
|         | set sysconf –2nddial 1(refer to 5.12).                                             |
| -ras    | to set default gatekeeper RAS port number. Default value, 1719, is                 |
|         | well-known port for RAS communication.                                             |
| -range  | to allocate dynamic port range, which DVG-1104TH might be using.                   |
| -respto | response timeout. Max waiting time for 1st response to a new call $(1 \sim 200)$ . |
| -connto | connection timeout. Max waiting time for call establishment after                  |
|         | receiving 1st response of a new call (1~20000).                                    |

### 5.14 [gk] command

This command is to configure embedded simple gatekeeper related parameters. If user doesn't have a gatekeeper or Call Manager, DVG-1104TH provide a simple embedded gatekeeper for up to 10 endpoints.

```
------
```

```
usr/config$ gk
Gatekeeper information and configuration
Usage:
gk [-add type1 [[type2]...]] [-delete h323] [-ttl value
   [-enable 0/1] [-security enable/disable]
     -print
                      Display the enabled debug flags.
    -enable
                      Enable simple gatekeeper
    -ttl
                      Set TTL value
                       Add dynamic endpoint
     -add
                              (h323 ID, E164, IP, port, type)
    -delete
                         Delete dynamic endpoint
    -security enable
                       Enable security check
    -security disable
                       Disable security check
    -security add
                        Add security record
    -security delete
                        Delete security record
Example:
    gk -add h323 256 192.168.1.1 1720 0
    gk -delete h323
    gk -security delete h323
    gk -security add
                         h323
```

| Parameters Usa   | ge:                                                                           |
|------------------|-------------------------------------------------------------------------------|
| -print print     | current embedded gatekeeper information and configurations.                   |
| -enable to ena   | able gatekeeper feature(gk –enable 0/1)                                       |
| -ttl             | to set timer for TTL(Time To Live). In this period of time if endpoint        |
|                  | doesn't send RRQ to GK, GK will determine this endpoint as not                |
|                  | exist anymore and delete it from registered list.                             |
| -add             | To add a dynamic endpoint that doesn't send RRQ to GK. User can               |
|                  | predefine an endpoint in GK, and GK will determine this endpoint              |
|                  | has already registered to GK, though it doesn't send register request         |
|                  | to GK.                                                                        |
|                  | (gk –add "H.323 ID" "e164" "IP address" "signaling port" "gateway             |
|                  | type,0=terminal,1=gateway"; ex. gk –add test 123 10.1.1.1 1720                |
|                  | 0)                                                                            |
| -delete          | To delete dynamic endpoint which user added formerly. (gk –delete "H 323 ID") |
| -security enable | To enable security check. If this function is enabled, GK will only           |
| 5                | accept registration request from endpoints, which are added with              |
|                  | gk –security add command.                                                     |
| -security disabl | e To disable security check.                                                  |
| -security add    | To add endpoints to register to GK which enable security                      |
|                  | check.(gk –security add "H.323 ID")                                           |
| -security delete | To delete endpoints that added formerly in security check                     |
|                  | list.(gk –security delete "H.323 ID")                                         |

#### 5.15 [voice] command

The voice command is associated with the audio setting information. There are four voice codecs (g.729a optional) supported by DVG-1104TH.

```
_____
usr/config$ voice
Voice codec setting information and configuration
Usage:
voice [-send [G723 ms] [G711A ms] [G711U ms] [G729A ms] ]
      [-volume [voice level] [input level] [dtmf level]] [-nscng G723 used]
      [-echo used] [-mindelay t1] [-maxdelay t2] [-optfactor f]
voice -print
voice -priority [G723] [G711A] [G711U] [G729A]
    -print
              Display voice codec information and configuration.
               Specify sending packet size.
    -send
               G.723 (30/60 ms)
               G.711A (20/40/60 ms)
               G.711U (20/40/60 ms)
               G.729A (20/40/60 ms)
    -priority Priority preference of installed codecs.
               G.723
               G.711A
               G.711U
               G.729A
              Specify the following levels:
    -volume
               voice volume (0~63, default: 28),
               input gain (0~63, default: 28),
```

dtmf volume (0~31, default: 23), -nscng No sound compression and CNG. (G.723.1 only, On=1, Off=0). -echo Setting of echo canceller. (On=1, Off=0, per port basis). -mindelay Setting of jitter buffer min delay. (0~150, default: 100). -maxdelay Setting of jitter buffer max delay. (0~150, default: 150). Example: voice -send g723 60 g711a 60 g711u 60 g729a 60 voice -volume voice 20 input 32 dtmf 27 voice -echo 1 1

Parameters Usage:

| -print    | print current voice information and configurations.                           |
|-----------|-------------------------------------------------------------------------------|
| -send     | to define packet size for each codec. 20/40/60ms means to send a voice        |
|           | packet per 20/40/60 milliseconds. The smaller the packet size, the shorter    |
|           | the delay time. If network is in good condition, smaller sending packet size  |
|           | is recommended. In this parameter, 20/40/60ms is applicable to G.711u/a       |
|           | law, and G.729a codec, while 30/60ms is applicable to G.723.1 codec.          |
| -priority | codec priority while negotiating with other h323 device. This parameter       |
|           | determines the listed sequence in h.245 TCS message. The codec listed in      |
|           | left side has the highest priority when both parties determining final codec. |
| -volume   | There are three adjustable value. voice volume stands for volume, which       |
|           | can be heard from DVG-1104TH side; input gain stands for volume,              |
|           | which the opposite party hears. <b>dtmf</b> volume stands for DTMF            |
|           | volume/level, which sends to its own Line1 or Line2.                          |
| -nscng    | silence suppression and comfort noise generation setting $(1 = ON; 0 =$       |
|           | OFF). It is applicable to G.723 codec only. An example is demonstrated        |
|           | below:                                                                        |
|           |                                                                               |

usr/config\$ voice -nscng g723 1

-mindelay the minimum jitter buffer size. (Default value= 90 ms) -maxdelay the minimum jitter buffer size. (Default value= 150 ms)

usr/config\$ voice –mindelay 90 –maxdelay 150 -optfacor 7

-echo activate each canceller (1 = ON; 0 = OFF).

*Note: be sure to know well the application before you change voice parameters because this might cause incompatibility.* 

#### 5.16 [tos] command

TOS service allows users to achieve QoS on IP network.

usr/config\$ tos

*IP Packet ToS(type of Service)information and configuration Usage: tos* [*-rtptype precedence*]

\_\_\_\_\_

| [-rtpdelay mode]<br>[-rtpthruput mode]     |                       |
|--------------------------------------------|-----------------------|
| [-rtpreliab mode]                          |                       |
| tos -print                                 |                       |
| [-sigtype]/[-rtptype]/[-rtcptype]          | 0 routine.            |
|                                            | 1 priority.           |
|                                            | 2 immediate.          |
|                                            | 3 flash.              |
|                                            | 4 flash override.     |
|                                            | 5 critic.             |
|                                            | 6 internet control.   |
|                                            | 7 network control.    |
| [-sigdelay]/[-rtpdelay]/[-rtcpdelay]       | 0 normal delay.       |
|                                            | 1 low delay.          |
| [-sigthruput]/[-rtpthruput]/[-rtcpthruput] | 0 normal throughput.  |
|                                            | 1 high throughput.    |
| [-sigreliab]/[-rtpreliab]/[-rtcpreliab]    | 0 normal reliability. |
|                                            | 1 high reliability.   |

#### Example:

tos -rtptype 7 -rtpdelay 0 -rtpthruput 0 -rtpreliab 0

| Parameter Usages                                    | 3:                                                                  |  |
|-----------------------------------------------------|---------------------------------------------------------------------|--|
| -print : display current TOS values configurations. |                                                                     |  |
| -sigtype                                            | configure TOS type of signaling packets from 0 to 7                 |  |
| -rtptype                                            | configure TOS type of RTP packets from 0 to 7                       |  |
| -rtcptype                                           | configure TOS type of RTCP packets from 0 to 7                      |  |
| -sigdelay                                           | configure signaling packets as normal delay or low delay            |  |
| -rtpdelay                                           | configure RTP packets as normal delay or low delay                  |  |
| -rtcpdelay                                          | configure RTCP packets as normal delay or low delay                 |  |
| -sigthruput                                         | configure signaling packets as normal throughput or high throughput |  |
| -rtpthruput                                         | configure RTP packets as normal throughput or high                  |  |
|                                                     | throughput                                                          |  |
| -rtcpthruput                                        | configure RTCP packets as normal throughput or high                 |  |
|                                                     | throughput                                                          |  |
| -sigreliab                                          | configure signaling packets as normal reliability or high           |  |
|                                                     | reliability                                                         |  |
| -rtpreliab                                          | configure RTP packets as normal reliability or high reliability     |  |
| -rtcpreliab                                         | configure RTCP packets as normal reliability or high reliability    |  |
|                                                     |                                                                     |  |

*Note: Users should be aware that TOS is effective only when network devices (for ex: router, switch.. etc.) support TOS.* 

#### 5.17 [tone] command

Tone detection of DVG-1104TH is configurable if the bureau line is connected to PABX or PSTN. Users can refer to "**greetrd**" command for tone recording and analysis. Sometimes the frequencies might shift from standard level. In such a situation, users have to adjust the tone value manually using this command.

usr/config\$ tone Setup of call progress tones Usage: tone -toneX LowFreq HighFreq LowFreqLevel HighFreqLevel TOn1 TOff1 TOn2 TOff2 tone -print Note: toneX has the following possibility: busy1 busy2 reorder1 reorder2 ringtone1 ringtone2 dialtone Example: tone -busy1 400 0 8 0 50 50 0 0 tone -dialtone 400 0 19 0 25 25 0 0

#### 5.18 [support] command

This command provides some extra functions that might be needed by users.

\_\_\_\_\_

usr/config\$ support

\_\_\_\_\_

```
Special Voice function support manipulation
Usage:
support[-tunnel enable]
support -print
```

| <i>-t38</i> | T.38(FAX) enabled/disabled.            |
|-------------|----------------------------------------|
| -fstart     | Fast start enabled/disabled.           |
| -tunnel     | H245 Tunneling enabled/disabled.       |
| -h245fs     | H245 separate channel after faststart. |
| Example:    |                                        |
| support     | -fstart 1                              |
| support     | -tunnel 0                              |
| support     | -h245fs 1                              |

#### Parameter Usages:

| -print  | print current setting in <b>support</b> command.                              |
|---------|-------------------------------------------------------------------------------|
| -t38    | to switch ON/OFF $(1 = ON; 0 = OFF)$ T.38 function.T.38 function is for       |
|         | FAX. If user will use FAX machines, please switch on T.38 function.           |
| -fstart | to switch ON/OFF $(1 = ON; 0 = OFF)$ FastStart function. Fast Start           |
|         | function can shorten the connection time if the opposite party also           |
|         | support FastStart.                                                            |
| -tunnel | to switch ON/OFF ( $1 = ON$ ; $0 = OFF$ ) H.245 tunneling function. If the    |
|         | function is ON, DVG-1104TH will send H.245 (Call Control messages)            |
|         | via H.225's (Call Signal messages) link. The function is effective only       |
|         | when both side support h245 tunnel.                                           |
| -h245fs | to set if open H.245 separate channel after fast start or not. $(1 = ON; 0 =$ |
|         | OFF)                                                                          |

Note:

1. it is not recommended to change the value in this command, only if users do know

well the application. This might cause incompatibility with other devices.

2. If user wants to use T.38 fax under fast start mode, please make sure "h245fs" function is enabled, or fax can't work normally.

#### 5.19 [group] command

This command is for grouping 4 ports of DVG-1104TH. If users need to register at least 2 numbers (at most 4) separately to gatekeeper, then this command is needed for such an application.

| usr/config\$ g                                                                                  | roup                                                                                                    |
|-------------------------------------------------------------------------------------------------|----------------------------------------------------------------------------------------------------|
| PSTN side gro<br>Usage:<br>group -prin<br>-nui<br>-pai<br>-elo                                  | ouping information and configuration<br>nt / -enable / -disable /<br>mber group_number -pattern pattern_numbers -e164 e164_numbers /<br>ttern pattern_numbers -e164 e164_numbers /<br>54 e164_numbers                                                      |
| Comment:<br>-print<br>-enable<br>-disable<br>-number<br>-pattern<br>-e164                       | <ul> <li>: Print current group configuration</li> <li>: Enable PSTN Grouping</li> <li>: Disable PSTN Grouping</li> <li>: Set number of divided groups</li> <li>: Set number of members in each group</li> <li>: Set E.164 number for each group</li> </ul> |
| Example:<br>group -prin<br>group -ena<br>group -disa<br>group -num<br>group -patt<br>group -e16 | nt<br>ble<br>uble<br>uber 2 -pattern 3 3 -e164 01 02<br>vern 3 1 -e164 100 200<br>4 11 22                                                                                                    |

Parameter Usages:

- print : display current grouping information
- enable : enable grouping function
- disable : disable grouping function
- number : set how many groups will be divided
- pattern : set how many members in each group
- e164 : set e164 of each group

For ex: if users need to divide DVG-1104TH into 2 groups (L1 in the  $1^{st}$  group, and L2 in the  $2^{nd}$  group), and have them register to gatekeeper separately (e164=100 for  $1^{st}$  group; e164=200 for  $2^{nd}$  group). They have to use the following command:

usr/config\$ group –pattern 1 3 –e164 100 200

*Note: GROUP function is effective only in gatekeeper mode.* 

#### 5.20 [bureau] command

Type **bureau** to display the command usage. \_\_\_\_\_ usr/config\$ bureau Bureau line setting information and configuration Usage: bureau [-pstn number] [-hold used] [-table [Port DestIP TELnum]] bureau -print Display Bureau line informatio and configuration. -print PSTN number (per port basis). This number is used to display -pstn as a caller ID when the caller ID is not available. The maximum digit length is 32. -hold Specify the hold tone generation (using PCM file). (On/Off) Setting value (On=1, Off=0). -table Set Hot line/Line To Line information. (Port range: 1~2) Note: Hotline feature should be used together with: *\$sysconf -service 2 (HotLine service)* \$sysconf -2nddial 0 (2nddial off) *\$h323* -mode 1 (peer-to-peer mode) *Line To Line feature should be used together with: \$sysconf -service 2 (HotLine service/Line To Line )* \$sysconf -2nddial 1 (2nddial on) \$h323 -mode 1 (peer-to-peer mode) Example: bureau -pstn 2011 2012 bureau -table 1 192.168.4.69 628 2 192.168.4.200 9992

Parameter Usages:

- print: display bureau line information and configuration.

| usr/con                  | fig\$ bureau -print                                                                                          |                                   |   |
|--------------------------|----------------------------------------------------------------------------------------------------|-----------------------------------|---|
| Bureau<br>PS<br>Ha<br>Ha | line setting relate informatio<br>TN number : 20<br>old tone generation : On<br>ot line / Line to Line table | on<br>11 2012 2013 2014 2015 2010 | 5 |
| =====<br>Port            | Destination Address                                                                                          | Remote TEL/CHANNEL                |   |
| 1                        | 192.168.4.69                                                                                                 | 628                               |   |
| 2                        | 192.168.4.69                                                                                                 | 628                               |   |

- pstn: PSTN number (per port basis). This number is used to display as a caller ID when the caller ID is not available. The maximum digit length is 32.

- hold: while the terminals support H.450 **hold** function, the DVG-1104TH will play the hold tone to PSTN side.

- table: Set Hot line/LineToLine destination IP and e164 numbers information. (Port range: 1~2)

Note:

1. HotLine and LineToLine functions are using the same table.

2.In HotLine service, user have to set No. prepared to dial out; in LineToLine service , user have to set port No.

For example, if user set bureau –table 1 192.168.4.69 628 in hotline service, after user dial in DVG-1104TH port 1, DVG-1104TH will direct dial to 192.168.4.69 and dial 628 to PSTN side, then Phone 628 will ring, user will hear ring back tone. If user set bureau –table 1 192.168.4.69 1 in LineToLine service, after user dial in DVG-1104TH port 1, DVG-1104TH will direct dial to 192.168.4.69 port 1, user will hear dial tone, then user can dial out No. to PSTN side.

#### 5.21 [prefix] command

This function can do digits replacement of incoming call from IP side or PSTN side.

usr/config\$ prefix Prefix setting information and configuration Usage: prefix [-pstnrule index oldnumber newnumber (index = 1 ~ 6)] [-iprule index oldnumber newnumber (index = 1 ~ 6)] prefix -print -print Display prefix information and configuration. -pstnrule Set PSTN incoming prefix rule information. -iprule Set IP incoming prefix rule information. Example: prefix -pstnrule 1 2 8862 : prefix 2 will be replaced with 8862

Parameter Usages:

| -print    | print current setting in <b>prefix</b> command.                           |  |  |  |
|-----------|---------------------------------------------------------------------------|--|--|--|
| -pstnrule | to do digit replacement of incoming call from PSTN side. Ex, to set       |  |  |  |
|           | prefix –pstnrule 1 123 456, which means the first set of PSTN side rule   |  |  |  |
|           | is: IF user press 123888 after dialing in DVG-1104TH from PSTN            |  |  |  |
|           | side, the real number dialed out will become 456888.                      |  |  |  |
| -iprule   | to do digit replacement of incoming call from IP side. Ex, to set         |  |  |  |
|           | prefix iprule 1 456 789, which means the first set of IP side rule is: IF |  |  |  |
|           | user press 456000 after dialing in DVG-1104TH from PSTN side ,the         |  |  |  |
|           | real number dialed out will become 789000.                                |  |  |  |
|           |                                                                           |  |  |  |

#### 5.22 [rom] command

ROM file information and firmware upgrade function.

usr/config\$ rom ROM files updating commands Usage:

| <i>rom</i> [ <i>-app</i> ] [ <i>-ds</i> | sptest] [-dspcore] [-dspapp] [-rbpcm] [-htpcm]                 |
|-----------------------------------------|----------------------------------------------------------------|
| [-greeting]                             | ] -s TFTP/FTPserver ip -f filename                             |
| rom [-method n                          | node] [-ftp username password]                                 |
| rom -print                              |                                                                |
| -print                                  | show versions of rom files. (optional)                         |
| -app                                    | update main application code(optional)                         |
| -boot                                   | update main boot code(optional)                                |
| -dsptest                                | update DSP testing code(optional)                              |
| -dspcore                                | update DSP kernel code(optional)                               |
| -dspapp                                 | update DSP application code(optional)                          |
| -rbpcm                                  | update RingBack Tone PCM file(optional)                        |
| -htpcm                                  | update Hold Tone PCM file(optional)                            |
| -greeting                               | update Greetings PCM file(optional)                            |
| -askpin                                 | update AskPin file(optional)                                   |
| -S                                      | IP address of TFTP/FTP server (mandatory)                      |
| -f                                      | file name(mandatory)                                           |
| -method                                 | <pre>download via TFTP/FTP (TFTP: mode=0, FTP: mode=1)</pre>   |
| -ftp                                    | specify username and password for FTP                          |
| Note:                                   |                                                                |
| This comn                               | nand can run select one option in 'app', 'dsptest', 'dspcore', |
| 'dspapp', a                             | and 'rbpcm'.                                                   |
| Example:                                |                                                                |
| rom -meth                               | od 1                                                           |
| rom -ftp v                              | wusr vwusr                                                     |
| rom -app -                              | -s 192.168.4.101 -f app.bin                                    |

Parameter Usages:

-print show versions of all rom files

-app, boot, dsptest, dspcore, dspapp

to update main Application program code, Boot code, DSP testing code, DSP kernel code, or DSP application code.

-boot2m boot2m parameter let users to upgrade the whole system flash, including all the firmware that mentioned above. If 2M rom file update is executed, users have to set again the MAC address of DVG-1104TH or it will cause conflict on Ethernet because the original MAC address is erased during 2M ROM file upgrading.

Note: To set mac address please key in command setmac:(when key in MAC address ,press enter each time after key in two characters):

------

usr/config\$ setmac

```
enter mac address
00
01
a8
00
0x
xx
the mac address is 00 01 a8 00 0x xx
if mac address is correct, please press 'y' to setup configuration, else press 'n' to continue
```

-greeting The greeting file can be updated by users. The attributes of sound file should complied to:  $\mu$  -law, 8000 Hz , 8 bit, Mono, 7 kb/s

| -askpin | update ASKPIN sound file. This is the greeting sound that when asking for |
|---------|---------------------------------------------------------------------------|
|         | pincode.                                                                  |
| -S      | to specify TFTP server's IP address when upgrading ROM files.             |
| -f      | to specify the target file name, which will replace the old one.          |
| -method | to decide using TFTP or FTP as file transfer server. "0" stands for TFTP, |
|         | while "1" stands for FTP.                                                 |
| -ftp    | if users choose FTP in above item, it is necessary to specify pre-defined |
|         | username and password when upgrading files.                               |

#### 5.23 [passwd] command

For security concern, users have to input the password before entering configuration mode.

```
usr/config$ passwd
Password setting information and configuration
Usage:
passwd -set Loginname Password
Note:
Loginname can be only 'root' or 'administrator'
Example:
passwd -set root 2fxo
```

Parameter Usages:

-passwd <login name> <password> Note: <login name> can be "root" or "administrator" only. "root" and "administrator" have the same authorization, except3 commands that can be executed by "root" only – "passwd –set root", "rom –boot", and "flash –clean"

# 6. Upgrade the DVG-1104TH

DVG-1104TH supports remote download via TFTP for updating the new rom file. Regarding new version release, please contact local distributor for more information.

#### **TFTP/FTP server**

It is necessary to prepare the TFTP/FTP server program on the host PC as TFTP/FTP server. After TFTP/FTP program set up on one PC and connecting to network, DVG-1104TH is ready to be updated.

#### **Download Procedure**

Associated with Chapter 5.12 [rom] command:

-print show versions of all rom files
 -app, boot, dsptest, dspcore, dspapp to update main Application program code, Boot code, DSP testing code, DSP kernel code, or DSP application code.
 -boot2m boot2m parameter let users to upgrade the whole system flash, including all the firmware that mentioned above. If 2M rom file update is executed, users have to set again the MAC address of DVG-1104TH or it will cause conflict on Ethernet because the original MAC address is erased during 2M ROM file upgrading.
 Note: To set mac address please key in command setmac:(when key in MAC

address ,press enter each time after key in two characters):

\_\_\_\_\_

| usr/config\$ setmac                                                                                 |  |
|----------------------------------------------------------------------------------------------------|--|
| - enter mac address                                                                                 |  |
| 00                                                                                                  |  |
| 01                                                                                                  |  |
| <i>a</i> 8                                                                                          |  |
| 00                                                                                                  |  |
| 0x                                                                                                  |  |
| xx                                                                                                  |  |
| - the mac address is 00 01 a8 00 0x xx                                                              |  |
| - if mac address is correct, please press 'y' to<br>setup configuration, else press 'n' to continue |  |
|                                                                                                    |  |

| -greeting | The greeting file can be updated by users. The attributes of sound file   |
|-----------|---------------------------------------------------------------------------|
|           | should complied to: µ -law, 8000 Hz , 8 bit, Mono, 7 kb/s                 |
| -askpin   | update ASKPIN sound file. This is the greeting sound that when asking for |
|           | pincode.                                                                  |
| -S        | to specify TFTP server's IP address when upgrading ROM files.             |
| -f        | to specify the target file name, which will replace the old one.          |
| -method   | to decide using TFTP or FTP as file transfer server. "0" stands for TFTP, |
|           | while "1" stands for FTP.                                                 |
|           |                                                                           |

-ftp if users choose FTP in above item, it is necessary to specify pre-defined username and password when upgrading files.

# 7: Web configuration

#### Web management simple user guide

The initial version for HTTPD web management interface provides user to configure easily rather than command operating method through RS-232 / TELNET.

The configuration function and step is similar with the way through command line. Basically this version is not the finalized version for web interface. Initially user please refer to the manual for more information. Below provide a simple user guide for user to configure via web interface. Next version for HTTPD web management will not like the command format, but friendly interface.

| Enter Netv | vork Passwor       | d                              | ? × |
|------------|--------------------|--------------------------------|-----|
| <b>?</b> > | Please type yo     | our user name and password.    |     |
| 2          | Site:              | 192.168.0.21                   |     |
|            | <u>U</u> ser Name  |                                |     |
|            | <u>P</u> assword   |                                |     |
|            | <u>D</u> omain     |                                |     |
|            | $\Box$ Save this p | password in your password list |     |
|            |                    | OK Can                         | cel |

#### Step 1. Browse the IP Address which has predefined via RS-232

#### Step 2. Input the login name and password

- Login name: administrator/root
- Password: None (just press Enter in default value)

The web interface main screen

| FX0 Configuration Web Server         | - Microsoft Internet Explorer             |                                      |        |            | _ 8 ×               |
|--------------------------------------|-------------------------------------------|--------------------------------------|--------|------------|---------------------|
| Elle Edit View Favorites Ico         | is Help                                   |                                      |        |            | 15                  |
| 4-Back - + - 🕥 🔂 🚳                   | 🕽 Search 🔄 Favorites 🎯 Media              | 3 B- G                               |        |            |                     |
| Address 🗿 http://192.168.0.1/        |                                           |                                      |        |            | Links <sup>39</sup> |
| D-Link<br>Building Networks for Peop | le                                        | DVG-<br>VolP FX                      | 1104TH |            |                     |
|                                      | Home Advance                              | ed Tools                             | Status | Help       |                     |
| Network                              | IP Address:                               | 192 , 168 , 0                        | .1     |            |                     |
| H.323                                | Subnet masic:<br>Default routing gateway: | 192 . 168 . 1                        | 5 . U  |            |                     |
| Flash Clean                          | DHCP:<br>SNTP:                            | ⊂enahle ∉disahle<br>⊂enahle ∉disahle |        |            |                     |
| Password                             | SNTP Server Address:<br>GMT:              | 210 , 59 , 15<br>8                   | 7 . 1  |            |                     |
| PPPoE                                | IP Sharing:                               | ⊂ enable ∈ disable                   |        | 💣 Internet |                     |

#### Step 3. Start configure

Most of all commands displayed in console / telnet are transfer to web interface. The most important commands are Network Interface, H323 Information. The method is as the same as command mode.

#### **1.1** Network Interface

- IP Address: Set IP Address
- Subnet Mask: Set the Subnet Mask
- Default routing gateway: Set Default routing gateway
- DHCP: Enable / Disable to DHCP mode
- SNTP: Enable / Disable the Simple Network Time Protocol
- SNTP Server Address: Set SNTP Server Address
- GMT: Set time zone for SNTP Server time
- IP Sharing: Enable it if behind IP Sharing router
- IP Sharing Server Address: Set WAN IP Address of IP Sharing Server router if it is a fixed one.

Please be noted:

If the WAN IP Address of IP Sharing Server router is not a fixed one, it is not necessary to input any values.

If behind the dynamic WAN IP Address situation please configure as GK mode and select Call Manager as proxy server.

#### **1.2 H323 Information**

- Mode: Select GK mode or Peer-to-Peer mode
- Gatekeeper IP Address: Set Gatekeeper IP Address
- Gateway Type: Set Register Type to GK (Gateway / Terminal) Registered Prefix: Set Prefix Number as E.164 number
- Registered Alias: Set Registered Alias as H323 ID
- Gatekeeper Discovery Gatekeeper finding port RAS Port RAS Port Response Timeout

| Connection Timeout: For                | r Advanced User Or              | ly                   |                         |      |          |
|----------------------------------------|---------------------------------|----------------------|-------------------------|------|----------|
| 🚰 FXO Configuration Web Server - M     | icrosoft Internet Explorer      |                      |                         |      | _ 8 ×    |
| 🚰 FXO Configuration Web Server - M     | icrosoft Internet Explorer      |                      |                         |      | _ @ ×    |
| Elle Edit Yew Favorites Icols          | Help                            |                      |                         |      | 12       |
| 4-Back • → - 3 3 3 3 305               | earch 🐻 Favorites 🎯 Media       | 3 B- 3               |                         |      |          |
| Address 👜 http://192.168.0.1/          |                                 |                      |                         |      | Links ** |
| D-Link<br>Building Networks for People |                                 | DVG-1<br>VolP FXC    | <b>104TH</b><br>Gateway |      | Í        |
|                                        | Home Advan                      | ced Tools            | Status                  | Help |          |
| Network                                | Mode:<br>Gatekeeper IP Address: | © GK reated C Direct | . 132                   |      |          |
| H.323                                  | Gateway Type:                   | Gateway ○ Terminal   |                         |      |          |
| Flash Clean                            | Registered Prefix:              | 26101                |                         |      |          |
|                                        | Registered Alias:               | 2610                 |                         |      |          |
| Password                               | Gatekeeper Discovery:           | 🗅 enable 🤅 disable   |                         |      |          |
|                                        | Gatekeeper ID:                  | D-Link_GK            |                         |      |          |
| PPPOE                                  | RTP Part:                       | 16384                |                         |      |          |

- **1.3** Support Functions (Both side must support)
- T.38: Enable for T.38 FAX
- Fast Start: Enable to do Fast Start
- H.245 Tunneling: Enable to open H.245 Tunneling

| FXO Configuration Web Ser         | ver - Microsoft Internet | txplorer                                     |                                           |                |            | _ 8 ×               |
|-----------------------------------|--------------------------|----------------------------------------------|-------------------------------------------|----------------|------------|---------------------|
| Elle Edit Yew Favorites           | Icols Help               |                                              |                                           |                |            | 10                  |
| 4-Back + + - 🔘 🛃 🖨                | Search 📑 Favorite        | s @Meda 🎯 🕒                                  | - 🕒                                       |                |            |                     |
| Address () http://192.168.0.1/    |                          |                                              |                                           |                | - @@       | Links <sup>39</sup> |
| D-Lin<br>Building Networks for Pe | k                        |                                              | DVG-1                                     | 0 Gateway      |            |                     |
|                                   | Home                     | Advanced                                     | Tools                                     | Status         | Неір       |                     |
| Support                           |                          | T.38 FAX:<br>Fast Start:<br>H.245 Tunneling: | ⊂enable ®di<br>@enable ⊂di<br>Cenable ©di | sable<br>sable |            |                     |
| Hot Line                          |                          | A                                            | pply                                      |                | Reboot     |                     |
|                                   |                          |                                              |                                           |                | 💣 Internet |                     |

- 1.4 System Config
- Keypad Type: Select different DTMF Keypad Type (For Advanced User)
- Dial Plan: Set DTMF digit limitation (0 is for any digits)
- Inter Digit Time: Set the DTMF inter digit time (second)
- End of Dial: Digit type of end of dialing. (0:No end of dialing, 1:[\*] button, 2:[#] button)
- 2nddial: This command is necessary for setting one time dial method use. While user would like to skip 2nddial process, DVG-1104TH must close 2nddial and set as 0 (2nddial off). The default value is set as 1 (2nddial on).
- •
- Call Alive: Enable the function to check connection (Both side must support)
- Line Seizure: Choose line seizure mode (None/UCD)
- Gateway Service: Specify gateway service type.

(0: Dial in service,1: Direct in line service,2: HotLine/LineToLine service.3 : Transient service)

| FXO Configuration Web Ser         | ver - Microsoft Internet Explorer                                       | 8 ×                |
|-----------------------------------|-------------------------------------------------------------------------|--------------------|
| Elle Edit Yew Favorites           | Iooks Help                                                              |                    |
| 4-Back + + - 🕥 🔂 🏠                | 🕲 Search 🔄 Favorites 🎯 Media 🎯 🗳 - 🎯                                    |                    |
| Address () http://192.168.0.1/    | • ନିର ।                                                                 | inks <sup>30</sup> |
| D-Lin<br>Building Networks for Pr | Bople DVG-1104TH<br>VoIP FXO Gateway                                    | ŕ                  |
|                                   | Home Advanced Tools Status Help                                         |                    |
| Support                           | Keypad Type: C In-Band C H.245(Alpha) @ H.245(Sig) C Q.931<br>C RFC2833 |                    |
| Comment of                        | Dial Plan: 0                                                            | 12                 |
| System                            | Inter Digit Time: 5                                                     |                    |
| Hot Line                          | End of Dial: C No End C + C #                                           |                    |
|                                   | 2nd Dial: ⊕ ON C OFF                                                    |                    |
| Phone Book                        | Call Alive: O ON @ OFF                                                  |                    |
|                                   | Line Seirure: O UCD @ Name                                              |                    |
|                                   | Gateway Service: 0                                                      |                    |
| 8                                 | 👘 Internet                                                              |                    |

#### 1.5 Hot Lines

Select HOST Port and set Destination Address. The Remote Number is subject to the Destination's configuration.

| jle Edit Vjew Favorites I.col         | s Help                              |                     |                                  | 15        |
|---------------------------------------|-------------------------------------|---------------------|----------------------------------|-----------|
| ⊨Back • ⇒ - 🎱 🛃 🖏                     | 🕽 Search 💽 Favorites 🎯 Media        | 3 B- 3              |                                  |           |
| ådress 🕘 http://192.168.0.1/          |                                     |                     | -                                | @Go Links |
| D-Link<br>Building Networks for Peopl |                                     | DVG-11<br>VoIP FXO  | 04TH<br>Gateway                  |           |
|                                       | Home Advan                          | ced Tools           | Status Help                      |           |
| Support                               | Bureau PORT                         | DESTINATION_ADDRESS | Remote_TEL(FXS)/<br>Port_No(FXO) |           |
| ouppoint                              | 1                                   | 192.168.4.69        | 628                              |           |
|                                       | 2                                   | 192.168.4.69        | 628                              |           |
| ' System                              | 3                                   | 192.168.4.69        | 628                              | _         |
|                                       | 4                                   | 192.168.4.69        | 628                              | _         |
| Hot Line<br>Phone Book                | New Record Port Desti Remote Number | nation Address      |                                  |           |
|                                       | Apply                               |                     | Rehoot                           |           |
|                                       |                                     |                     |                                  |           |

#### DVG-1104TH VoIP Trunk Gateway User Manual

#### **1.6** Phone Book (For Peer-to-Peer mode only)

Input the Name, IP Address and E.164 No. for the destination device.

Please Note: The E.164 No. will be carried together to the destination side. It is said if the destination side is requested to match its E.164 No. (Line No.), user can not input any digit he wished.

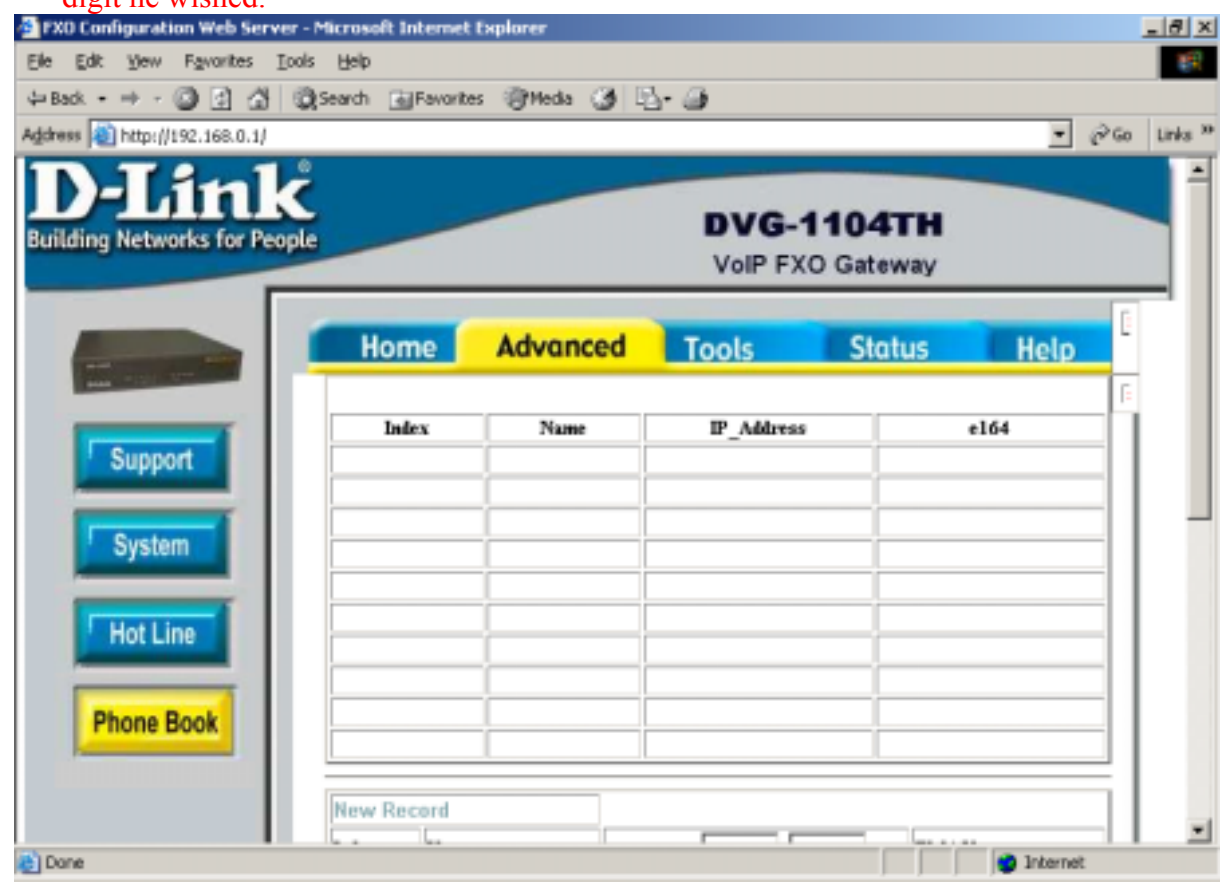

- 1.7 Voice Setting (For Advanced User)
- Frame Size: It got wrong order with "Codec Priority". Select the Codec Priority. (For Advanced User)
- Codec Priority: It got wrong order with "Frame Size". Select the packet size in sending process. (For Advanced User)
- G.723 Silence Suppression: Enable / Disable (For Advanced User)
- Volume: Adjust the volume in "Voice" (sending out); "Input" (receiving); "DTMF" (DTMF sending out) Please Noted the value is limited.
- Echo Cancel: Enable / Disable (suggested always Enable)
- Jitter Buffer: Min. Delay and Max. Delay (For Advanced User)
- Optimized Factor (Jitter): (For Advanced User)

| 🚰 FXO Configuration Web Server - N     | ticrosoft Internet Explor     | er                    |                          |                    |                  | _8 ×                |
|----------------------------------------|-------------------------------|-----------------------|--------------------------|--------------------|------------------|---------------------|
| Elle Edit Yew Favorites Icols          | Help                          |                       |                          |                    |                  | 10                  |
| 4-Back + + - 🕥 🔄 🖓 🔞                   | iearch 💽 Favorites 🥘          | Meda 🎯 🗳 🗃            | ,                        |                    |                  |                     |
| Address 🔕 http://192.168.0.1/          |                               |                       |                          |                    | - @G             | Links <sup>30</sup> |
| D-Link<br>Building Networks for People |                               |                       | DVG-1104<br>VoIP FXO Gat | 4TH<br>eway        |                  |                     |
|                                        | Home Ad                       | lvanced To            | ools St                  | atus               | Help             |                     |
| Voice                                  | Codec Prinirity               | lst<br>G.723.1 •      | G.711A-Law               | I                  |                  |                     |
| Tone                                   |                               | 3nl<br>G.711mu-Lew 💌  | 4 <b>th</b><br>G.729a    | 1                  |                  |                     |
| Upgrade                                | Frame Size                    | G.723.1<br>30ms ▼     | 6.729a<br>20ms 💌         | 6.711.ma<br>20ms 💌 | 6.711A<br>20ms 💌 |                     |
|                                        | G.723 Silence<br>Suppression: | ⊂ enable<br>@ disable |                          |                    |                  |                     |
|                                        | Volume:                       | vuice 32              | input 32                 | DTMF 23            |                  |                     |
|                                        | Echo Canceller:               | @enable ⊂disabl       | •                        |                    |                  |                     |
| 🐑 Dane                                 |                               |                       |                          |                    | 💙 Internet       |                     |

- 1.8 **Phone Pattern (For Advanced User)**
- Busy Tone:
- Reorder Tone:
- Ring Tone:
- Dial Tone:.

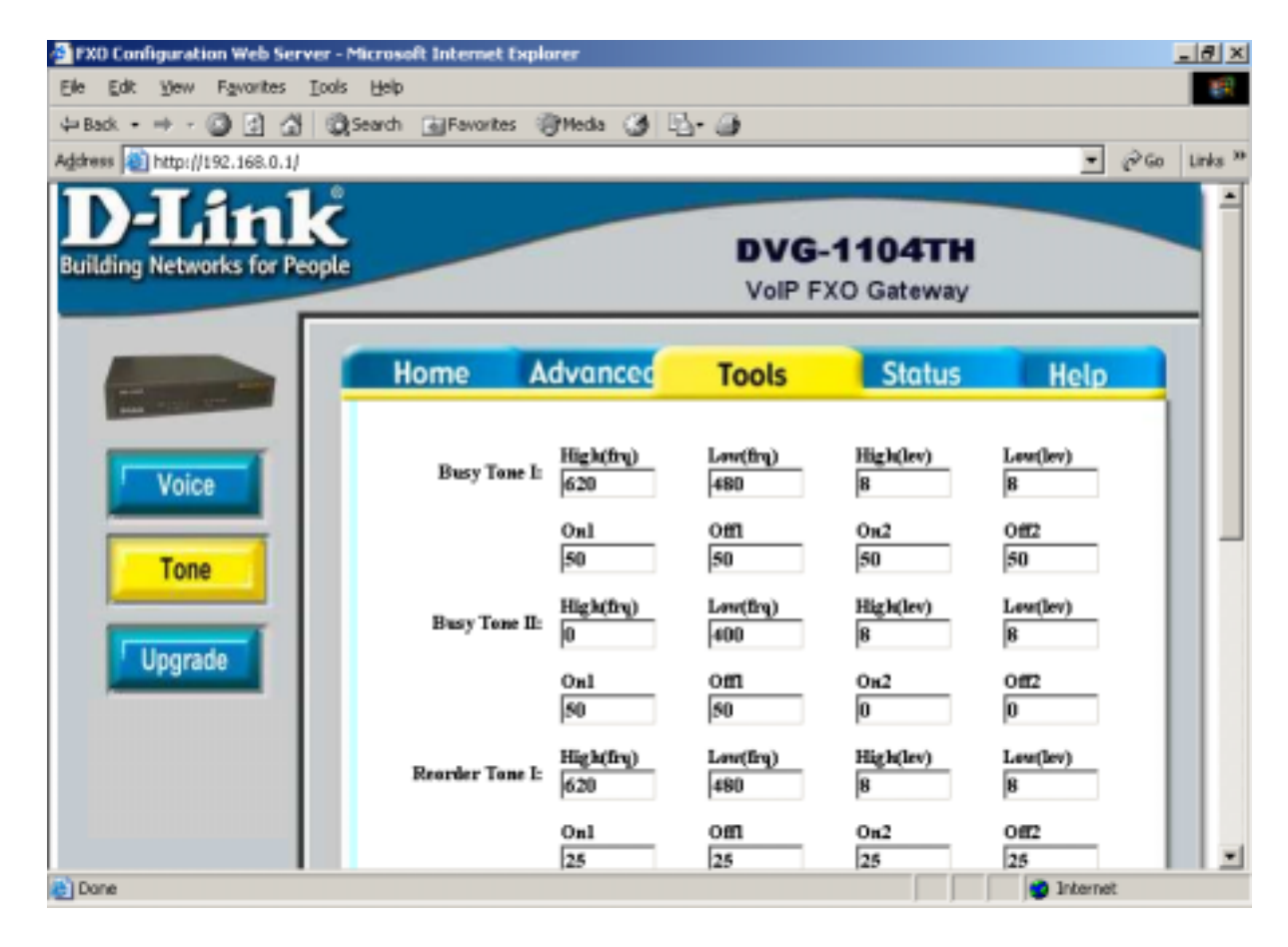

#### 1.9 Upgrade

- TFTP Server IP Address: Set TFTP server IP address
- Target File name: Set file name prepared to upgrade
- Method: Select download method as TFTP or FTP
- FTP Server IP Address: Set FTP server IP address
- FTP Login: Set FTP login name and password
- Target File Type: Select which sector of Gateways to upgrade

| FXO Configuration Web Ser         | rver - Microsoft Internet Explorer      | _8 ×          |
|-----------------------------------|-----------------------------------------|---------------|
| Elle Edit View Favorites          | Toop Rep                                | 18            |
| 4-Back + + - 🔘 🔄 🖨                | 🕄 🕄 Search 🔄 Favorites 🎯 Media 🏈 🗳 - 🎯  |               |
| Address 🔊 http://192.168.0.1/     |                                         | ▪ @Go Links ≫ |
| D-Lin<br>Building Networks for Pe | eople DVG-1104TH<br>VoIP FXO Gateway    |               |
|                                   | Home Advanced Tools Status              | Help          |
| Voice                             | Download Method: TFTP 💌                 |               |
| Tone                              | FTP Login: ID : dest<br>Password : **** |               |
| Upgrade                           | Target File Name:                       |               |
|                                   | Target File Type: Application Image     |               |
|                                   | Apply                                   | Reboot        |
|                                   |                                         |               |
| <b>B</b>                          |                                         | Internet      |

#### 1.10 Status

Registration Status: Check if registered to Gatekeeper or not. (In Gatekeeper mode only) Channel Inuse: Shows that channel is in use or not. Hook: Shows that hook is on or off.

| FXO Configuration Web Se                | rver - Microsoft Internet Explorer              | _ 8 ×        |
|-----------------------------------------|-------------------------------------------------|--------------|
| Elle Edit View Favorites                | Tools Rep                                       | 18           |
| 4-Back • + - 🕥 🔄 🔮                      | 🖞 🕲 Search 🔄 Favorites 🎯 Media 🎯 🕒 - 🎯          |              |
| Address () http://192.168.0.1           | 1 <b>-</b> 4                                    | i≫Go Links ≫ |
| <b>D-Lin</b><br>Building Networks for P | Reople DVG-1104TH<br>VoIP FXO Gateway           |              |
|                                         | Home Advanced Tools Status Help                 |              |
|                                         | Registration Status: @ OK C Fail                |              |
|                                         | Portl: CHANNEL INUSE: COm @ Off Hook: COm @ Off |              |
|                                         | Port2: CHANNEL INUSE: On @ Off Hook: On @ Off   |              |
|                                         | Port3: CHANNEL INUSE: On @ Off Hook: On @ Off   |              |
|                                         | Port4: CHANNEL INUSE: COm @ Off Hook: COm @ Off |              |
|                                         |                                                 |              |
| Error on page.                          | Internet                                        |              |

### 1.11 Help

**Describe command information in detailed explanations.** 

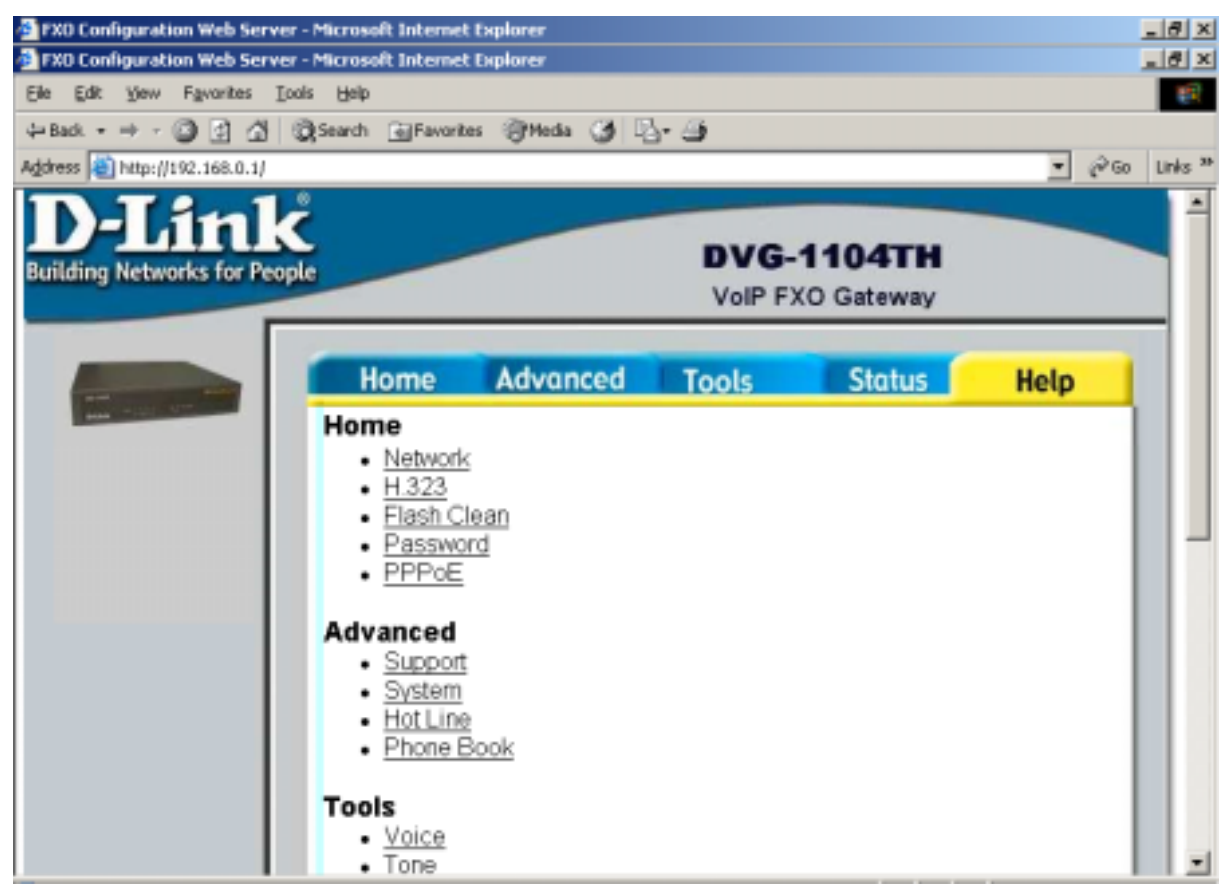

#### 1.12 flash Clean

Press CLEAN will clean all configurations of Gateways and reset to factory default value. Please be noted: Once execute this function, user must re-configure all other commands except IP Address.

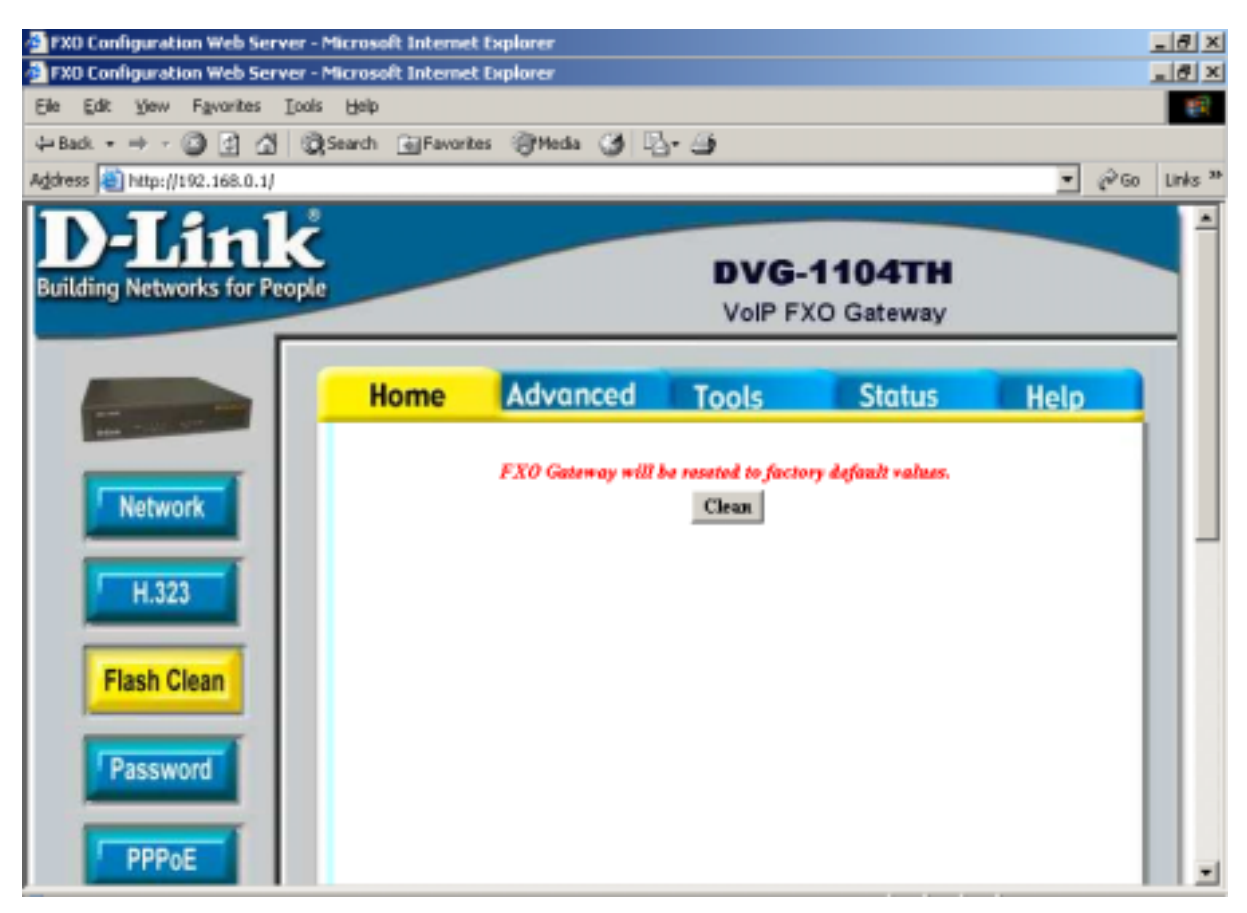

#### 1.13 Password

First select login name as root or administrator, then enter current password, new password and confirm new password again.

| FX0 Configuration Web Server -         | Microsoft Internet Explorer  |                 |                     |      | _ 8 ×         |
|----------------------------------------|------------------------------|-----------------|---------------------|------|---------------|
| FXO Configuration Web Server -         | Microsoft Internet Explorer  |                 |                     |      | _ 8 ×         |
| Elle Edit View Favorites Icols         | i Help                       |                 |                     |      | 1             |
| 4-Back + + - 🕥 🔄 🖄 🔞                   | Search 💽 Favorites 🎯 Media 🤮 | ) B- G          |                     |      |               |
| Address 🕘 http://192.168.0.1/          |                              |                 |                     |      | j∂Go Links ** |
| D-Link<br>Building Networks for People |                              | DVG-<br>VolP F> | 1104TH<br>O Gateway |      |               |
|                                        | Home Advance                 | d Tools         | Status              | Help |               |
| Network                                | Curro<br>root 💌 N            | ent Password:   |                     |      |               |
| H.323                                  | Confirm N                    | ew Password:    |                     |      |               |
| Flash Clean                            | Change Abert                 |                 | Rebost              |      |               |
| Password                               |                              |                 |                     |      |               |
| PPPoE                                  |                              |                 |                     |      | -             |

#### 1.14 **PPPoE Configure**

- Device: Enable/Disable PPPoE function
- User Name: Set PPPoE Connection User Name
- Password: Set PPPoE Connection password
- Reboot After Remote Host Disconnection: Enable/Disable auto reboot after PPPoE disconnection
- Other items: After PPPoE connection established, related information will be displayed

| 🚰 FXO Configuration Web Server - Mi                                                                                                    | crosoft Internet Explorer |          |            |       | _ 8 ×       |
|----------------------------------------------------------------------------------------------------|---------------------------|----------|------------|-------|-------------|
| FXD Configuration Web Server - Mi                                                                                                    | crosoft Internet Explorer |          |            |       | _ 8 ×       |
| Elle Edit Yew Favorites Iools                                                                                                    | Reib                      |          |            |       | 10          |
| 4-Back • → - 🕥 🔄 🖄 🖏Si                                                                                                    | arch 💽 Favorites 🎯 Media  | 3 5-9    |            |       |             |
| Address 📓 http://192.168.0.1/                                                                                                    |                           |          |            | •     | @Go Links ≫ |
| D-Link                                                                                                    |                           |          |            | _     | -           |
|                                                                                                    |                           | DVG      | -1104TH    |       |             |
| Building Networks for People                                                                                                    |                           | VolP F   | XO Gateway |       |             |
|                                                                                                    |                           |          |            |       |             |
|                                                                                                    | Hame Advan                | ad Toole | Clother    | Ilala |             |
| The other Designation of the other Designation of the other Designation | Home Advance              | eu Tools | Status     | негр  |             |
|                                                                                                    |                           |          |            |       |             |
| Mahurada                                                                                                    | Device:                   | Con €off |            |       |             |
| Network                                                                                                    | User Name:                | pppe     |            |       |             |
|                                                                                                    |                           |          |            |       |             |
| H.323                                                                                                    | Password:                 | *****    |            |       |             |
|                                                                                                    | Reboot:                   | ⊂on ©off |            |       |             |
| Flash Clean                                                                                                    |                           |          |            |       |             |
|                                                                                                    | LP:                       |          |            |       |             |
| Password                                                                                                    | Destination Host:         |          |            |       |             |
|                                                                                                    | Domain Name Server:       |          |            |       |             |
| 000.0                                                                                                    | Provide Course of States  |          |            |       |             |
| PPPOE                                                                                                    | Subnet Mask:              |          |            |       | -           |

# 8. Warranty **D-Link**

## Limited Lifetime Warranty

D-Link Systems, Inc. ("D-Link") provides this 1-Year warranty for its product only to the person or entity who originally purchased the product from:

#### • D-Link or its authorized reseller or distributor.

**Limited Lifetime Hardware Warranty:** D-Link warrants that the hardware portion of the D-Link products described below ("Hardware") will be free from material defects in workmanship and materials from the date of original retail purchase of the Hardware, for the period set forth below applicable to the product type ("Warranty Period").

#### Limited Lifetime Warranty for the Product(s) is defined as follows

- Hardware (excluding power supplies and fans)
- Power Supplies and Fans One (1) Year.
- Spare parts and spare kits Ninety (90) days.

D-Link's sole obligation shall be to repair or replace the defective Hardware at no charge to the original owner. Such repair or replacement will be rendered by D-Link at an Authorized D-Link Service Office. The replacement Hardware need not be new or of an identical make, model or part; D-Link may in its discretion replace the defective Hardware (or any part thereof) with any reconditioned product that D-Link reasonably determines is substantially equivalent (or superior) in all material respects to the defective Hardware. The Warranty Period shall extend for an additional ninety (90) days after any repaired or replaced Hardware is delivered. If a material defect is incapable of correction, or if D-Link determines in its sole discretion that it is not practical to repair or replace the defective Hardware. All Hardware (or part thereof) that is replaced by D-Link, or for which the purchase price is refunded, shall become the property of D-Link upon replacement or refund.

*Limited Software Warranty:* D-Link warrants that the software portion of the product ("Software") will substantially conform to D-Link's then current functional specifications for the Software, as set forth in the applicable documentation, from the date of original delivery of the Software for a period of ninety (90) days ("Warranty Period"), if the Software is properly installed on approved hardware and operated as contemplated in its documentation. D-Link further warrants that, during the Warranty Period, the magnetic media on which D-Link delivers the Software will be free of physical defects. D-Link's sole obligation shall be to replace the non-conforming Software (or defective media) with software that substantially conforms to D-Link's functional specifications for the Software. Except as otherwise agreed by D-Link in writing, the replacement Software. The Warranty Period shall extend for an additional ninety (90) days after any replacement Software is delivered. If a material non-conforming Software, the price paid by the original licensee for the non-conforming Software, the rice paid by the original licensee for the non-conforming Software (and all copies thereof) is first returned to D-Link. The license granted respecting any Software for which a refund is given automatically terminates.

#### FAILURE TO PROPERLY TO REGISTER MAY AFFECT THE WARRANTY FOR THIS PRODUCT.

Submitting A Claim. Any claim under this limited warranty must be submitted in writing before the end of the Warranty Period to an Authorized D-Link Service Office.

- The customer must submit as part of the claim a written description of the Hardware defect or Software nonconformance in sufficient detail to allow D-Link to confirm the same.
- The original product owner must obtain a Return Material Authorization (RMA) number from the Authorized D-Link Service Office and, if requested, provide written proof of purchase of the product (such as a copy of the dated purchase invoice for the product) before the warranty service is provided.
- After an RMA number is issued, the defective product must be packaged securely in the original or other suitable shipping package to ensure that it will not be damaged in transit, and the RMA number must be prominently marked on the outside of the package.
- The customer is responsible for all shipping charges to and from D-Link (No CODs allowed). Products sent COD will become the property of D-Link Systems, Inc. Products should be fully insured by the customer and shipped to D-Link Systems Inc., 53 Discovery Drive, Irvine CA 92618.

D-Link may reject or return any product that is not packaged and shipped in strict compliance with the foregoing requirements, or for which an RMA number is not visible from the outside of the package. The product owner agrees to pay D-Link's reasonable handling and return shipping charges for any product that is not packaged and shipped in accordance with the foregoing requirements, or that is determined by D-Link not to be defective or non-conforming.

#### What Is Not Covered:

This limited warranty provided by D-Link does not cover: Products that have been subjected to abuse, accident, alteration, modification, tampering, negligence, misuse, faulty installation, lack of reasonable care, repair or service in any way that is not contemplated in the documentation for the product, or if the model or serial number has been altered, tampered with, defaced or removed; Initial installation, installation and removal of the product for repair, and shipping costs; Operational adjustments covered in the operating manual for the product, and normal maintenance; Damage that occurs in shipment, due to act of God, failures due to power surge, and cosmetic damage; and hy hardware, software, firmware or other products or services provided by anyone other than D-Link.

**Disclaimer of Other Warranties:** EXCEPT FOR THE LIMITED WARRANTY SPECIFIED HEREIN, THE PRODUCT IS PROVIDED "AS-IS" WITHOUT ANY WARRANTY OF ANY KIND INCLUDING, WITHOUT LIMITATION, ANY WARRANTY OF MERCHANTABILITY, FITNESS FOR A PARTICULAR PURPOSE AND NON-INFRINGEMENT. IF ANY IMPLIED WARRANTY CANNOT BE DISCLAIMED IN ANY TERRITORY WHERE A PRODUCT IS SOLD, THE DURATION OF SUCH IMPLIED WARRANTY SHALL BE LIMITED TO NINETY (90) DAYS. EXCEPT AS EXPRESSLY COVERED UNDER THE LIMITED WARRANTY PROVIDED HEREIN, THE ENTIRE RISK AS TO THE QUALITY, SELECTION AND PERFORMANCE OF THE PRODUCT IS WITH THE PURCHASER OF THE PRODUCT.

*Limitation of Liability:* TO THE MAXIMUM EXTENT PERMITTED BY LAW, D-LINK IS NOT LIABLE UNDER ANY CONTRACT, NEGLIGENCE, STRICT LIABILITY OR OTHER LEGAL OR EQUITABLE THEORY FOR ANY LOSS OF USE OF THE PRODUCT,

INCONVENIENCE OR DAMAGES OF ANY CHARACTER, WHETHER DIRECT, SPECIAL, INCIDENTAL OR CONSEQUENTIAL (INCLUDING, BUT NOT LIMITED TO, DAMAGES FOR LOSS OF GOODWILL, WORK STOPPAGE, COMPUTER FAILURE OR MALFUNCTION, LOSS OF INFORMATION OR DATA CONTAINED IN, STORED ON, OR INTEGRATED WITH ANY PRODUCT RETURNED TO D-LINK FOR WARRANTY SERVICE) RESULTING FROM THE USE OF THE PRODUCT, RELATING TO WARRANTY SERVICE, OR ARISING OUT OF ANY BREACH OF THIS LIMITED WARRANTY, EVEN IF D-LINK HAS BEEN ADVISED OF THE POSSIBILITY OF SUCH DAMAGES. THE SOLE REMEDY FOR A BREACH OF THE FOREGOING LIMITED WARRANTY IS REPAIR, REPLACEMENT OR REFUND OF THE DEFECTIVE OR NON-CONFORMING PRODUCT.

**GOVERNING LAW**: This Limited Warranty shall be governed by the laws of the state of California. Some states do not allow exclusion or limitation of incidental or consequential damages, or limitations on how long an implied warranty lasts, so the foregoing limitations and exclusions may not apply. This limited

warranty provides specific legal rights and the product owner may also have other rights which vary from state to state.

#### Trademarks

Copyright<sup>®</sup> 2001 D-Link Corporation. Contents subject to change without prior notice. D-Link is a registered trademark of D-Link Corporation/D-Link Systems, Inc. All other trademarks belong to their respective proprietors.

#### **Copyright Statement**

No part of this publication may be reproduced in any form or by any means or used to make any derivative such as translation, transformation, or adaptation without permission from D-Link Corporation/D-Link Systems Inc., as stipulated by the United States Copyright Act of 1976.

#### **CE Mark Warning**

This is a Class B product. In a domestic environment, this product may cause radio interference, in which case the user may be required to take adequate measures.

#### FCC Statement

This equipment has been tested and found to comply with the limits for a Class B digital device, pursuant to part 15 of the FCC Rules. These limits are designed to provide reasonable protection against harmful interference in a residential installation. This equipment generates uses and can radiate radio frequency energy and, if not installed and used in accordance with the instructions, may cause harmful interference to radio communication. However, there is no guarantee that interference will not occur in a particular installation. If this equipment does cause harmful interference to radio or television reception, which can be determined by turning the equipment off and on, the user is encouraged to try to correct the interference by one or more of the following measures:

- Reorient or relocate the receiving antenna.
- Increase the separation between the equipment and receiver.
- Connect the equipment into an outlet on a circuit different from that to which the receiver is connected.
- Consult the dealer or an experienced radio/TV technician for help.